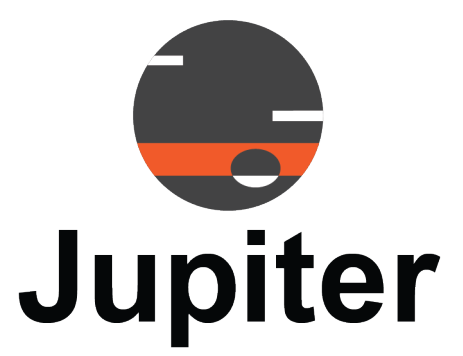

# J400/J600 Client Manual

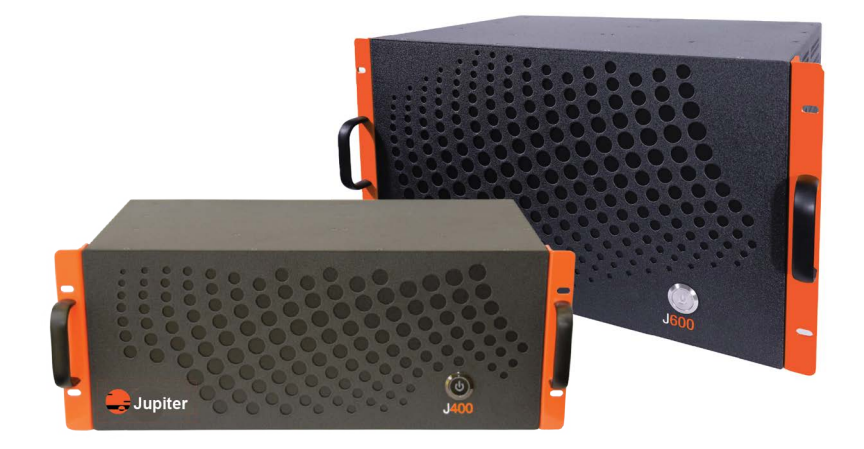

May 12, 2023 A-JSE-000-00, Rev. A

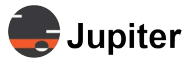

# Copyright © 2023 Jupiter Systems Inc. ("Jupiter"). This document is copyrighted with all rights reserved.

Jupiter Systems owns the copyright for this manual.

Use or reproduction of this manual in parts or entirety without the authorization of Jupiter Systems is prohibited.

The contents of this manual are subject to change without notice to improve quality.

### Acknowledgments

Jupiter Systems® the Jupiter logo® and SimpleShare® are registered trademarks of Jupiter Systems. New Jupiter logo, Canvas<sup>™</sup>, Catalyst<sup>™</sup>, Fusion Catalyst<sup>™</sup>, Catalyst XL<sup>™</sup>, Catalyst V<sup>™</sup>, Catalyst 4K<sup>™</sup>, CRS-5K<sup>™</sup>, CRS-4K<sup>™</sup>, J4<sup>™</sup>, J100<sup>™</sup>, J400<sup>™</sup>, J600<sup>™</sup>, Zavus<sup>™</sup>, and Pana<sup>™</sup> are trademarks of Jupiter Systems.

Microsoft, Windows are registered trademarks of Microsoft Corporation.

All non-Jupiter brands and names are the property of their respective owners.

### **Conventions Used in this Manual**

Labels from the user Interface (UI) are **bolded** to make it easier to follow instructions. If you see a **bolded** word or set of words, look for the label in the UI. Where possible tabs and dialog boxes are named in instructions as markers so you know you are in the right place.

### **Jupiter Systems**

31015 Huntwood Avenue Hayward, CA 94544-7007 510-675-1000 (v) jupiter.com

### Support Contact

info@jupiter.com support@jupiter.com jupiter.com/support 510-675-1000, option 1

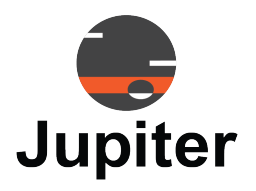

# **Table of Contents**

| CHAPTER 1. INTRODUCTION                    | 1  |
|--------------------------------------------|----|
| 1.1 J-Series Video Wall Controllers        |    |
| 1.2 J400/J600 Software                     | 2  |
| CHAPTER 2. J400/J600 WEB CLIENT LOGIN      | 3  |
| 2.1 Default Login Credentials              |    |
| 2.2 Login                                  | 4  |
| CHAPTER 3. MIMIC DASHBOARD                 | 5  |
| 3.1 Mimic Dashboard Layout                 | 7  |
| 3.2 Mimic Control Pane                     | 9  |
| 3.2.1 Input Source                         | 11 |
| 3.2.2 Crop Input                           | 11 |
| 3.2.3 Rename Input Source                  |    |
| 3.2.4 Add Label or Graphic to Video Window |    |
| 3.2.5 IP Signal                            | 16 |
| 2.2 Mirrie Levent Challes Controls         | 10 |
| 3.3 Minic Layout Cycling Controls          |    |
| 3.4 Mimic Layout Control Bar               |    |
| 3.5 J400/J600 Video Wall Selector/Status   | 21 |
| 3.5.1 Video Wall Selection                 |    |
| 3.5.2 J400/J600 Status                     |    |
| 3.6 System Tool Bar                        | 24 |
|                                            |    |

# CHAPTER 4. VIDEO WALL SETTINGS

| 4.1 Video Wall Configuration |    |
|------------------------------|----|
| 4.2 Background Image         | 29 |
| 4.3 IP Board                 |    |
| 4.3.1 Preview Board          |    |
| 4.3.2 IP Decoder Board       |    |
| 4.4 IP Source Signal         |    |
| 4.5 EDID                     |    |
| 4.6 Custom Resolution        |    |

25

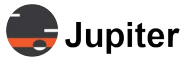

39

# **CHAPTER 5. ADMINISTRATIVE SETTINGS**

| 5.1  | Backup and Restore   | 39 |
|------|----------------------|----|
| 5.2  | Alarm                | 40 |
| 5.3  | Users                | 41 |
| 5.4  | System Config        | 44 |
| 5.5  | Board Upgrade        | 44 |
| 5.6  | System Upgrade       | 45 |
| 5.7  | License              | 45 |
| 5.8  | Hardware Faults      | 47 |
| 5.9  | Technical Assistance | 47 |
| 5.10 | Contact Information  | 47 |

| LIST OF FIGURES | 49 |
|-----------------|----|
| LIST OF TABLES  | 51 |
| INDEX           | 53 |

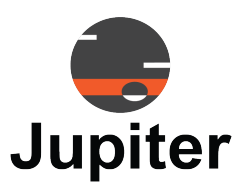

# Chapter 1 INTRODUCTION

Jupiter Systems J-Series Video Wall Controllers (referred as J-Series hereafter), are a family of highly stable video wall processors which fully support 4K UHD inputs and outputs.

Video wall controllers take video inputs and provide the means to arranging video streams on a display or series of displays, cropping video streams and other alterations and additions like adding station logos.

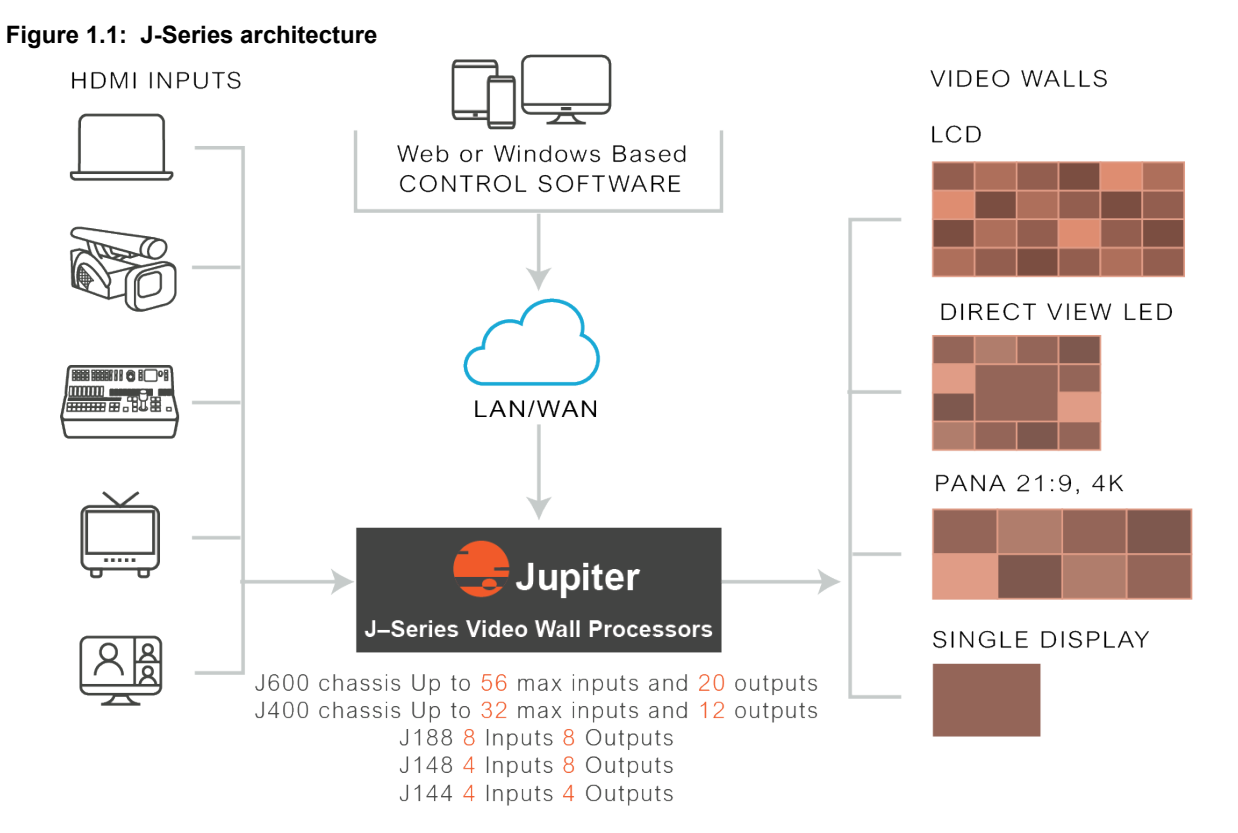

J-Series solutions are based on a simple yet powerful concept. Simply rename all the sources, configure the geometry of the video wall to match the displays and the system is done with the configuration. The web based configuration and management tool makes set up a snap.

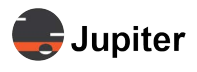

# 1.1 J-Series Video Wall Controllers

The J-Series family has models which support from four inputs and four outputs to 56 inputs and 20 outputs. Each J-Series model supports a different amount of inputs and outputs.

The J400 and J600 modular chassis support multiple boards, so have many different input and output port configurations. The J400 and J600 modular chassis are controlled via the J400/J600 Client which is a Webbased client.

The J100 models have a fixed number of input and output ports from four to eight inputs and four to eight outputs. The J144 has four inputs, four outputs. The J148 has four inputs, four outputs, The J188 has eight inputs and eight outputs. The J100 models are controlled via J100 Client which is a Windows application.

Figure 1.2: Video Wall Controllers: input streams to display devices

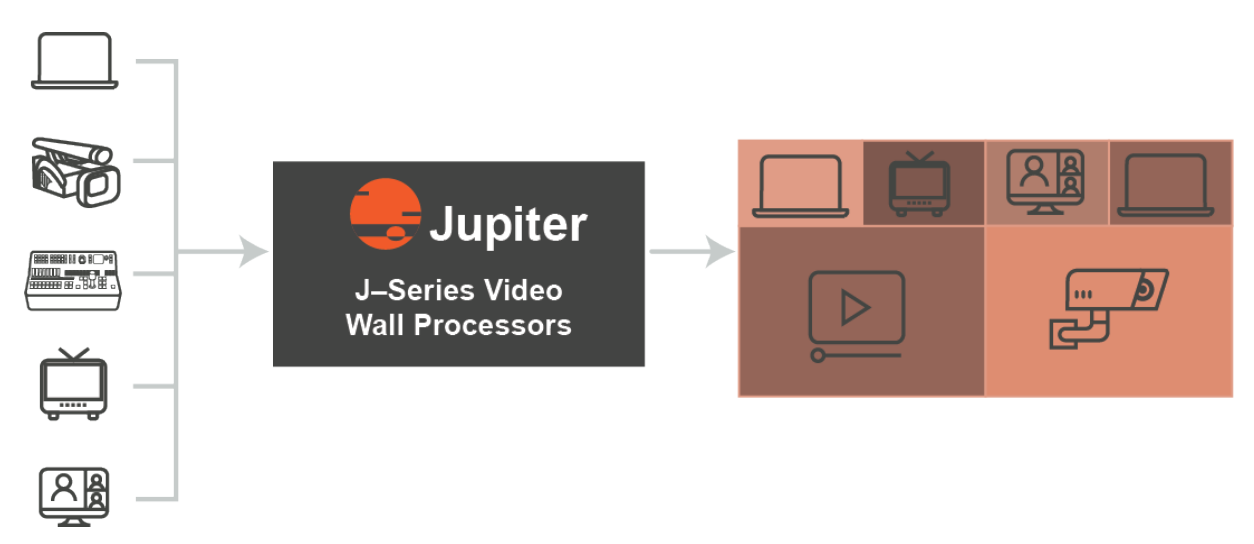

# 1.2 J400/J600 Software

The modular J400 and J600 J-Series Video Wall Controllers (JVWC) use the J400/J600 Client for configuring the content for video walls (or even one display, multiple displays are not required).

The control method is web based and the operation is flexible and intuitive. Users are able to check real-time operating status, hardware temperature, warnings and the auto adjusted fan speed information via the GUI web-based software.

The J400/J600 can be managed via

- J400/J600 Client
- API based for control systems (see J-Series Video Wall Controller API Manual)

The J400/J600 Client provides

- Full J400/J600 status
- Ease of control of multiple video walls

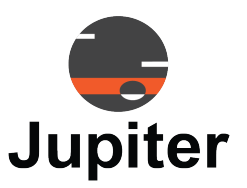

# Chapter 2 J400/J600 WEB CLIENT LOGIN

Configurable items which support the dashboard are accessed via the Settings icon on the System Tool Bar. For an understanding of the layout of the user interface, please see *Chapter 3, Mimic Dashboard on page 5*.

Once you login to the J400/J600 Client for the JVWC you should set new user name and password for the admin user and create usernames and passwords for other users. Please see Section 5.3, Users on page 41.

# 2.1 Default Login Credentials

| Default IP Address | 10.2.1.100 |
|--------------------|------------|
| Username           | admin      |
| Password           | Jupiter@1  |

#### Table 1: Default Login Credentials

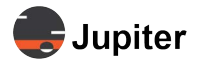

# 2.2 Login

Figure 2.1: J400/J600 Client login screen

| J400/J600 Client                                |  |
|-------------------------------------------------|--|
| User Name                                       |  |
| Password                                        |  |
| Remember user name and password                 |  |
| Login                                           |  |
|                                                 |  |
| Version 1.14   Copyright 2023   Jupiter Systems |  |

To change the IP address see Section 5.4, System Config on page 44.

**Note:** When changing the IP address from the default IP address, please write down the new IP address. There is no way to reset the machine back to the factory default from the J400/J600 Client.

You can access the Control Board on the J400/J600 Chassis via a serial connection. The RNET (retrieve network information) and SNET (set network) commands may be used to retrieve and set network so you may access it via the J400/J600 Client. See the J-Series Video Wall Controller API Manual for more detail.

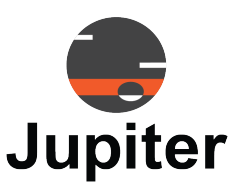

# Chapter 3 MIMIC DASHBOARD

With the J400/J600 Web-based flexible and intuitive management, users can see the video wall layout, additional layouts as well as check the real-time operating status, hardware temperature, alarms, warning hints and the auto-adjusted fan speed information from the Mimic dashboard.

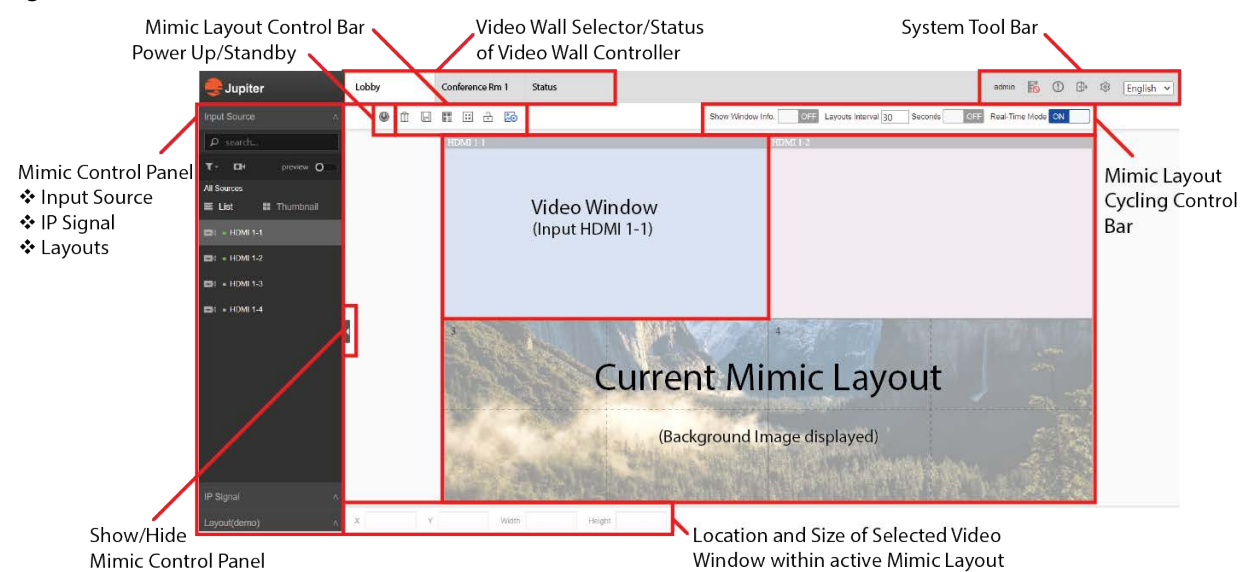

Configurable items which support the dashboard are accessed via the **Settings** icon on the System Tool Bar. For an understanding of the layout of the user interface, please see *Section 3.1, Mimic Dashboard Layout on page 7*.

#### Figure 3.1: The Mimic Dashboard

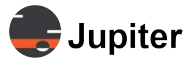

The Mimic dashboard is the main screen for the J400/J600 Client. Not only does this dashboard provide for adding input to the screen with many controls to adjust, but also provides visibility to the functioning of the J-Series Video Wall Controller.

For configuration information about creating a video wall:

- Add an Input Source to a Layout on page 7
- Create a New Mimic Layout on page 17
- Edit an Existing Mimic Layout on page 17
- Add Background Image to a Layout on page 29
- Set Custom Resolution on page 38

For information about checking the status of the J-Series Video Wall Controller see Section 3.5.2, J400/J600 Status on page 21.

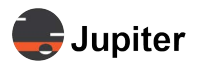

# 3.1 Mimic Dashboard Layout

The Mimic Layout shows the selected Mimic layout for the video wall. With the Mimic Layout you define where video input will be displayed on the video wall.

From the Mimic Dashboard, you drag and drop input source to the Mimic Layout. Once the input source is dropped on the layout it can be moved, sized, and brought in front of or behind other inputs.

Upon login, the J400/J600 Client displays the Mimic Dashboard. By default a 2x2 video wall is displayed. Configuration options are shown in *Section 4.1, Video Wall Configuration on page 26*.

### Add an Input Source to a Layout

Input sources are auto-discovered from the J400/J600.

**1** From the **Input Source** section of the Mimic Control Panel, click and drag the input source onto the Mimic Layout.

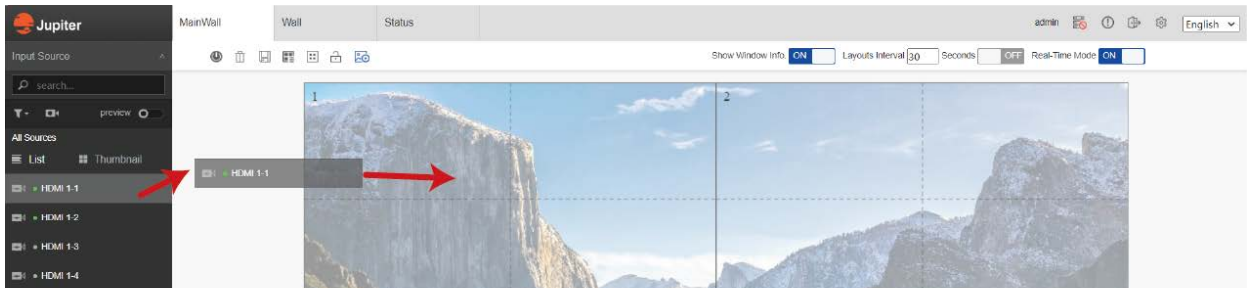

2 Drop the input source on the Mimic Layout.

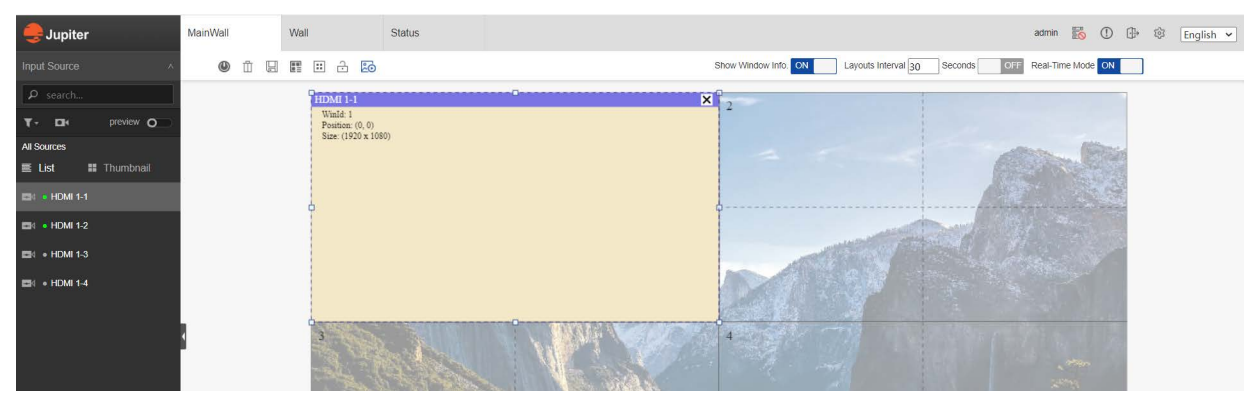

The input video window will snap to the grid. However once the video window is dropped you may reposition it.

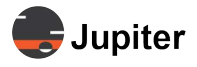

- **3** Reposition or resize the video window.
  - **a** Move the input by clicking on it and drag it around the layout. Drop it by releasing the mouse button.

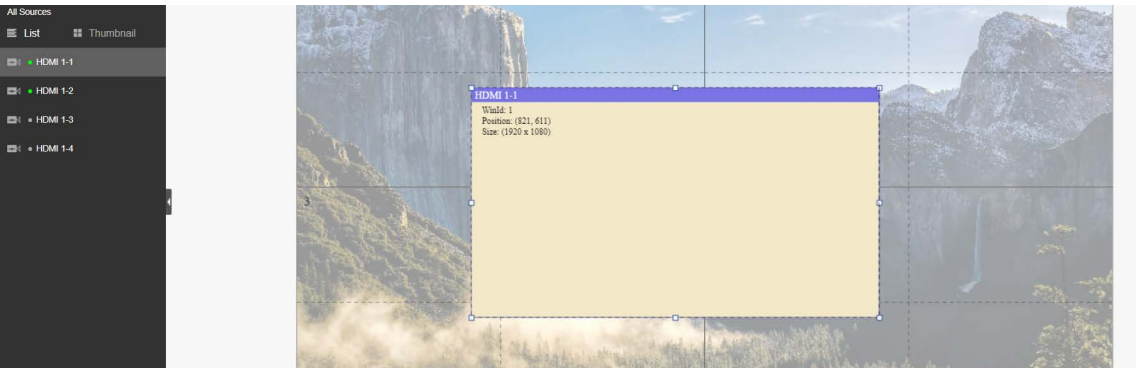

**b** Resize the video window by clicking it, then size it by clicking one of the selection points on the corners or midpoint of each side, then drag that point to resize the video window.

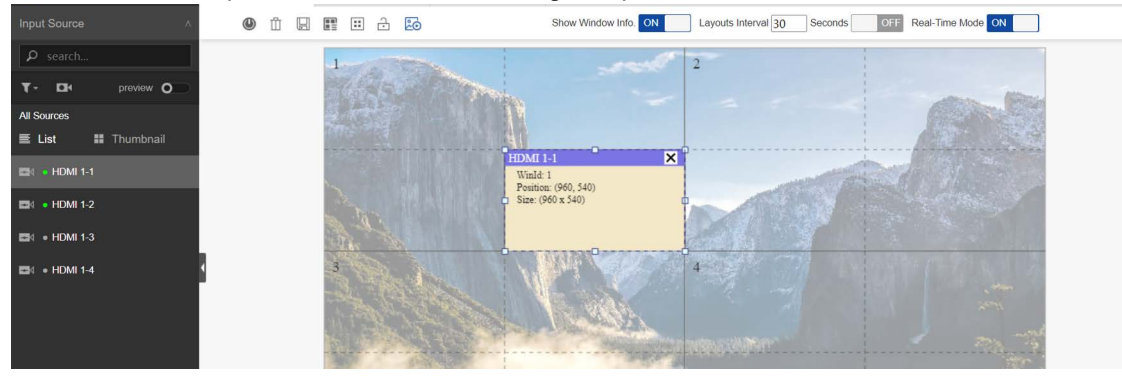

**c** Put the video window in front or behind video windows which are already in the layout.

|      | Position: (420, 243)<br>Size: (1920 x 1080) | HDMI 1-1                                              | Top Layer<br>Bottom Layer                                       |  |
|------|---------------------------------------------|-------------------------------------------------------|-----------------------------------------------------------------|--|
| Ta . | •                                           | Winid: 1<br>Position: (960, 540)<br>Size: (960 x 540) | Fit to single wall<br>Fit to covered wall<br>Fit to Entire Wall |  |
|      |                                             |                                                       |                                                                 |  |

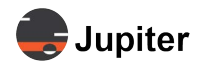

# 3.2 Mimic Control Pane

The Mimic Control pane has three sections:

- Section 3.2.1, Input Source on page 11
- Section 3.2.2, IP Signal on page 16
- Section 3.2.3, Layouts on page 16

**Note:** Views of video content within the J400/J600 client requires the Preview Board. See *Section 4.3.1, Preview Board on page 30* for configuration directions.

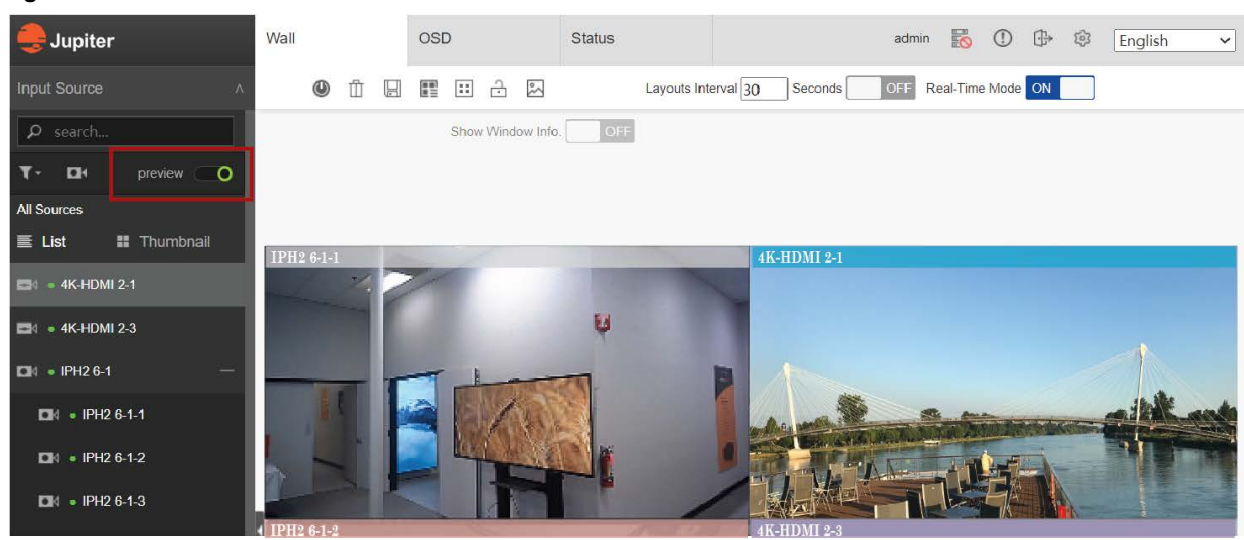

Figure 3.2: Mimic with Preview

#### Figure 3.3: Mimic without Preview

| 뢎 Jupiter          | Wall         | OSD              | Status           | adm            | in 脳 🛈         | ()<br> | English ~ |
|--------------------|--------------|------------------|------------------|----------------|----------------|--------|-----------|
| Input Source A     | 🕘 Ū 日        |                  | Layouts Interval | 30 Seconds OFF | Real-Time Mode | ON     |           |
| ۶ search           |              | Show Window Info | OFF              |                |                |        |           |
| T · □ · preview O  |              |                  |                  |                |                |        |           |
| All Sources        |              |                  |                  |                |                |        |           |
| 🗮 List 📲 Thumbnail | IPH2 6-1-1   |                  |                  | 4K-HDMI 2-1    |                |        |           |
| 🖬 = 4K-HDMI 2-1    |              |                  |                  |                |                |        |           |
| ■4 = 4K-HDMI 2-3   |              |                  |                  |                |                |        |           |
| • IPH2 6-1 —       |              |                  |                  |                |                |        |           |
| DN • IPH2 6-1-1    |              |                  |                  |                |                |        |           |
| □IN • IPH2 6-1-2   |              |                  |                  |                |                |        |           |
| □N • IPH2 6-1-3    |              |                  |                  |                |                |        |           |
|                    | ▲ IPH2 6-1-2 |                  |                  | 4K-HDMI 2-3    |                |        |           |

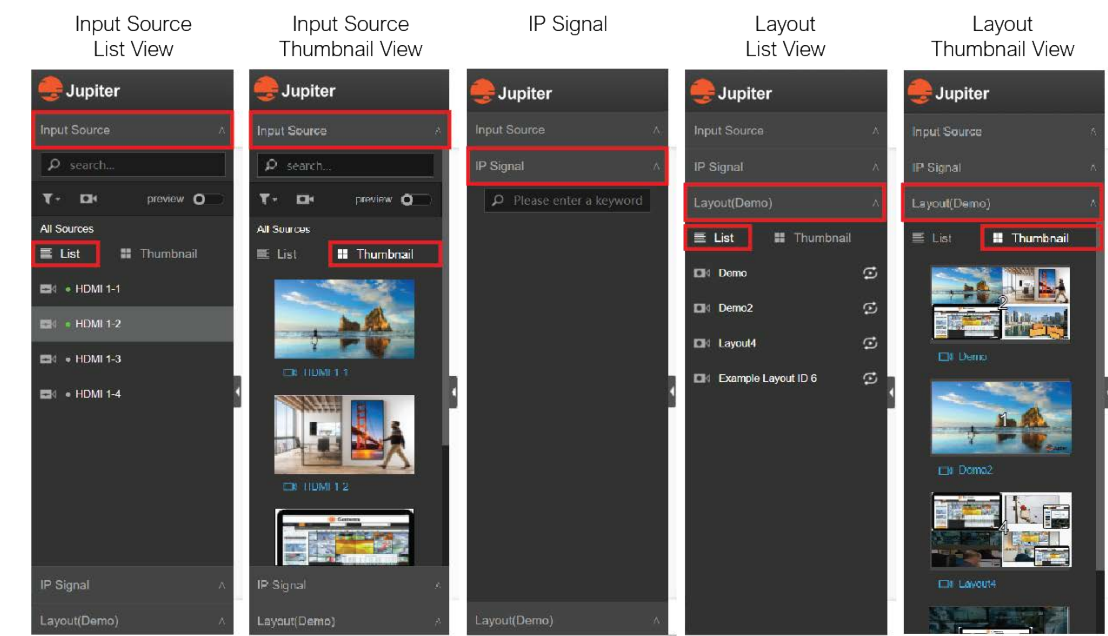

Jupiter

#### Figure 3.4: Three Sections of Mimic Control Panel With List and Thumbnail Views with Preview

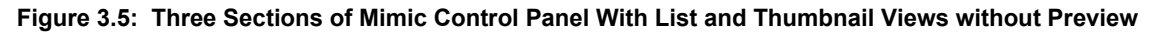

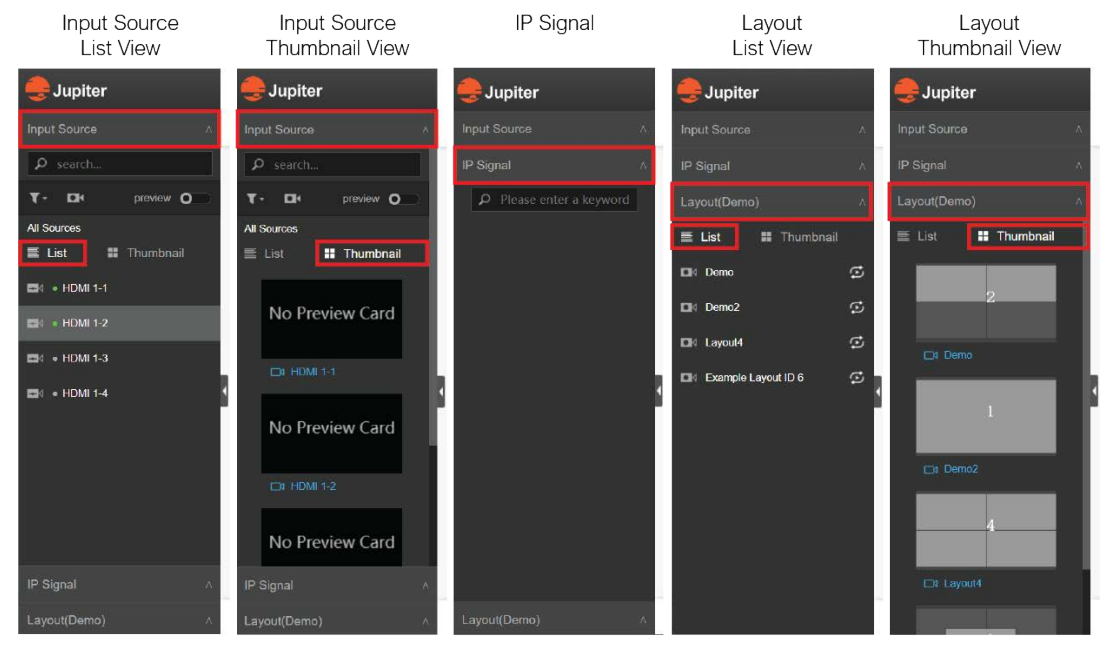

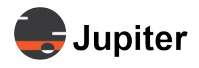

### 3.2.1 Input Source

Within the **Input Source** section of the Mimic Control Panel, not only can you drag inputs to put them in the layout, but you can also modify an input by

- Cropping (Crop Input)
- Renaming (*Rename Input Source on page 13*)
- Adding a label or graphic (Add Label or Graphic to Video Window on page 14)

### 3.2.1.1 Crop Input

#### Figure 3.6: Cropping Example

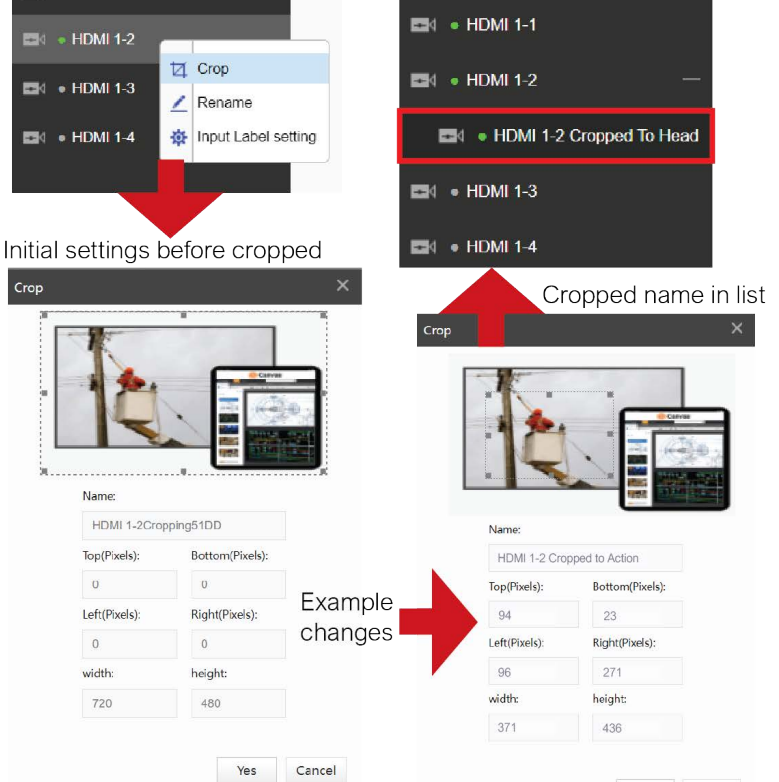

Creating a cropped input creates a sub-item for the existing input. This sub-item may then be dragged to the Mimic layout to create a new video window.

- 1 In the Input Source section of the Mimic Control panel select the input source to crop
- 2 Right click the input source and select Crop
- 3 In the Name text box enter a name

This name will be displayed in the Input Source as a sub-item of the existing input source

4 Using the six selection points on the dotted line cropping box, adjust the cropping

You may also alter the size and position of the cropping area by entering numbers in the Top, Bottom, Left, Right, Width, and Height fields as described in *Table 3.1. Crop Input Options* 

5 Click Yes

Note: Views of video content within the J400/J600 Client requires the Preview Board. See Section 4.3.1,

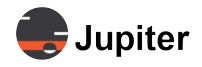

Preview Board on page 30 for configuration directions.

#### Table 3.1: Crop Input Options

| UI Label                                                                                                    | Description                                                                                                    |
|----------------------------------------------------------------------------------------------------|----------------------------------------------------------------------------------------------------|
| Name                                                                                                    | Provide a name for the cropped input. This new cropped input by this name will be dis-<br>played as a sub-item to the existing input.                                                                                                    |
| For the <b>Top</b> , <b>Bottom</b> , <b>Left</b><br>ping parameters in the upp<br>cropping in the image. The | t, <b>Right</b> , <b>Width</b> , and <b>Height</b> parameters, they will change as you manually resize the crop-<br>per image. Adjusting the parameters in each of these fields will also automatically resize the<br>image will change after you click outside of the size/position parameter you just changed. |
| Top (Pixels)                                                                                                 | With 0 being the top, this parameter shows how many pixels the top of the cropping is from the top of the input                                                                                                    |
| Bottom (Pixels)                                                                                              | With 0 being the bottom, this parameter shows how many pixels the top of the cropping is from the bottom of the input                                                                                                    |
| Left (Pixels)                                                                                                | With 0 being the left, this parameter shows how many pixels the left side of the cropping is from the left side of the input                                                                                                    |
| Right (Pixels)                                                                                               | With 0 being the right, this parameter shows how many pixels the right side of the cropping is from the right side of the input                                                                                                    |
| width (Pixels)                                                                                               | This parameter shows the width of the cropping in pixels                                                                                                    |
| height (Pixels)                                                                                              | This parameter shows the height of the cropping in pixels                                                                                                    |
|                                                                                                    |                                                                                                    |

**Note:** The minimum cropped area size is 32x32 pixels.

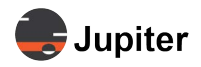

### 3.2.1.2 Rename Input Source

#### Figure 3.7: Rename Input Example

| 🖽 - 110MI 1 2                                                                                             |                                     | Feed 2 Head Shots —                                                                       |   |
|----------------------------------------------------------------------------------------------------|-------------------------------------|-------------------------------------------------------------------------------------------|---|
| 🔤 🖕 🖬 IIDMI 1 2 Crop                                                                                      | Crop                                | HDMI 1 2 Cropped To Head                                                                  |   |
| 🖬 - HDMI 1 3                                                                                              | 🕸 Input Labet setting               | 🖬 • HDMI 1 3                                                                              | 1 |
| • HDMI 1 4                                                                                                |                                     | 🖽 • HDMI 1 4                                                                              |   |
|                                                                                                    | Rename                              | ed input in list                                                                          |   |
|                                                                                                    |                                     |                                                                                           |   |
| Initial settings befor                                                                                    | e rename                            | tename Input Source                                                                       | × |
| Initial settings befor<br>Rename Input Source                                                             | e rename ×                          | Rename Input Source                                                                       | × |
| Initial settings befor<br>Rename Input Source                                                             | e rename ×                          | Rename Input Source                                                                       | × |
| Initial settings befor<br>Rename Input Source<br>Input Source Name<br>HDMI 1-2                            | e rename ×                          | Rename Input Source<br>Input Source Name<br>Feed 2 Head Shots<br>Default Name             | × |
| Initial settings befor<br>Rename Input Source<br>Input Source Name<br>HDMI 1-2<br>Defaut Name             | e rename                            | Rename Input Source<br>Input Source Name<br>Feed 2 Head Shots<br>Default Name<br>HDMI 1-2 | × |
| Initial settings befor<br>Rename Input Source<br>Input Source Name<br>HDMI 1-2<br>Defaut Name<br>HDMI 1-2 | e rename<br>×<br>Example<br>changes | Input Source Input Source Name Feed 2 Head Shots Default Name HDMI 1-2                    | × |

- 1 In the Input Source section of the Mimic Control panel select the input source to rename
- 2 Right click the input source and select Rename
- 3 *In the* **Input Source Name** *text box enter a name* This name will be displayed in the **Input Source** list
- 4 Click Yes

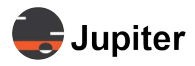

### 3.2.1.3 Add Label or Graphic to Video Window

Figure 3.8: Set Input Example with Preview

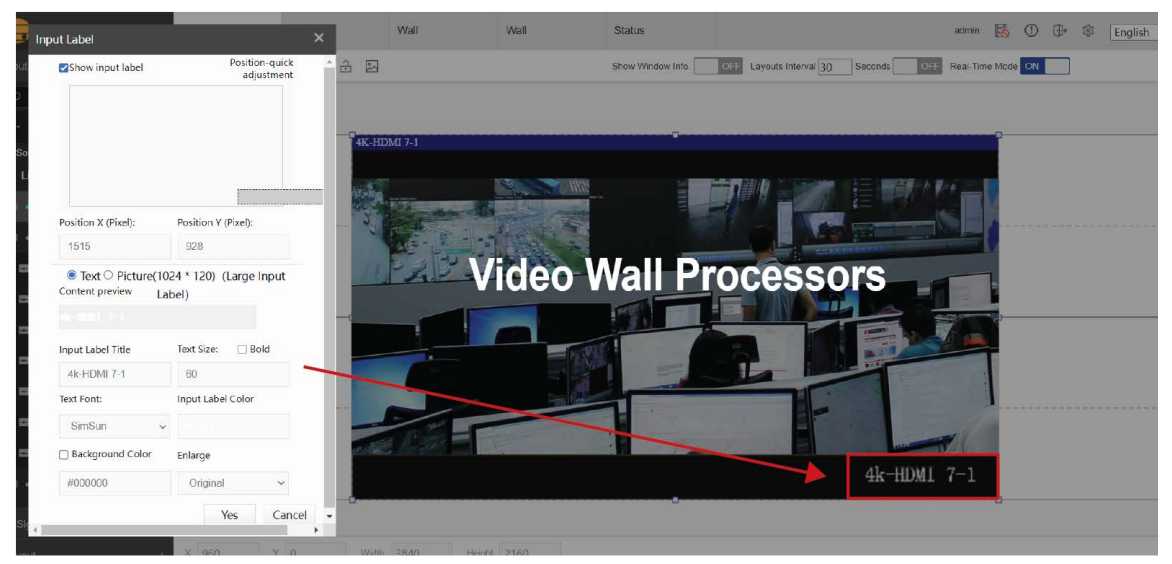

Figure 3.9: Set Input Label Example

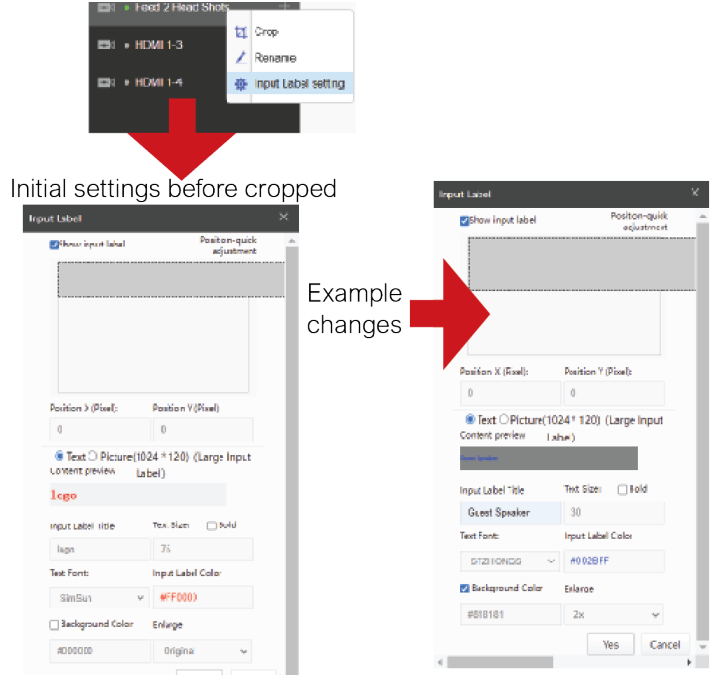

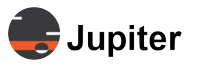

- 1 In the Input Source section of the Mimic Control panel select the input source to add a label or graphic
- 2 Right click the input source and select Input Label Setting
- 3 To add a Label
  - a Select Text
  - **b** Enter the label text in Input Label Title
  - c Set Text Size, Text Font, Input Label Color
  - d Select Bold and/or Background Color
- 4 To add a graphic
  - a Select Picture
  - **b** Click Choose a Picture then browse and select the picture
  - c Resize the picture if desired by using the Enlarge dropdown
  - d Reposition the graphic on the mock screen in the Input Label dialog

| put Label                                              |                                           | ×                  |
|--------------------------------------------------------|-------------------------------------------|--------------------|
| <mark>⊘</mark> Show input label                        | Position-c<br>adjustr                     | uick<br>nent       |
| Input Label Dialog<br>Mockup Screen                    |                                           |                    |
| Position X (Pixel):                                    | Position V (Pixel):                       | Repositioned Image |
| 879                                                    | 935                                       |                    |
| C Text  Picture(1024 * Content preview Content preview | 120) (Large Input La<br>Input Label Color | ibel)              |
| Choose a Picture                                       | #110000                                   |                    |
| Background Color                                       | Enlarge                                   |                    |
| #00000                                                 | Original                                  | ~                  |
|                                                        | Yes                                       | Cancel             |

#### 5 Click Yes

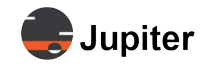

#### Table 4: Input Label Options

| UI Label                            | Description                                                              |
|-------------------------------------|--------------------------------------------------------------------------|
| Show input label                    | Hide/Show input label                                                    |
| Position X (Pixel)                  | Enter the position of the input label with reference to the X coordinate |
| Position Y (Pixel)                  | Enter the position of the input label with reference to the Y coordinate |
| Text/Picture (Large<br>Input Label) | Select Text/Picture as input label                                       |
| Input Label Title                   | Enter the title for input label                                          |
| Text Size, Bold                     | Enter the size of the text; Bold font weight                             |
| Text Font                           | Select the font of the text                                              |
| Input Label Color                   | Select the color of the text                                             |
| Background Color                    | Select the color of the background                                       |
| Enlarge                             | Select the zoom levels of the input label                                |

### 3.2.2 IP Signal

Figure 3.10: IP Signal page

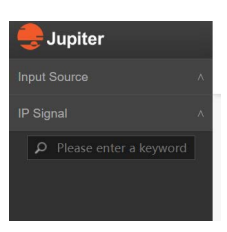

### 3.2.3 Layouts

Layouts define how the video wall will look. You can add multiple video windows, modify inputs as discussed in *Section 3.1, Mimic Dashboard Layout on page 7*. Multiple layouts may also be used in a carousel like mode by setting an interval for switching between the layouts for a video wall.

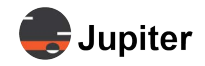

#### Figure 3.11: Layout Viewed by List or Thumbnail

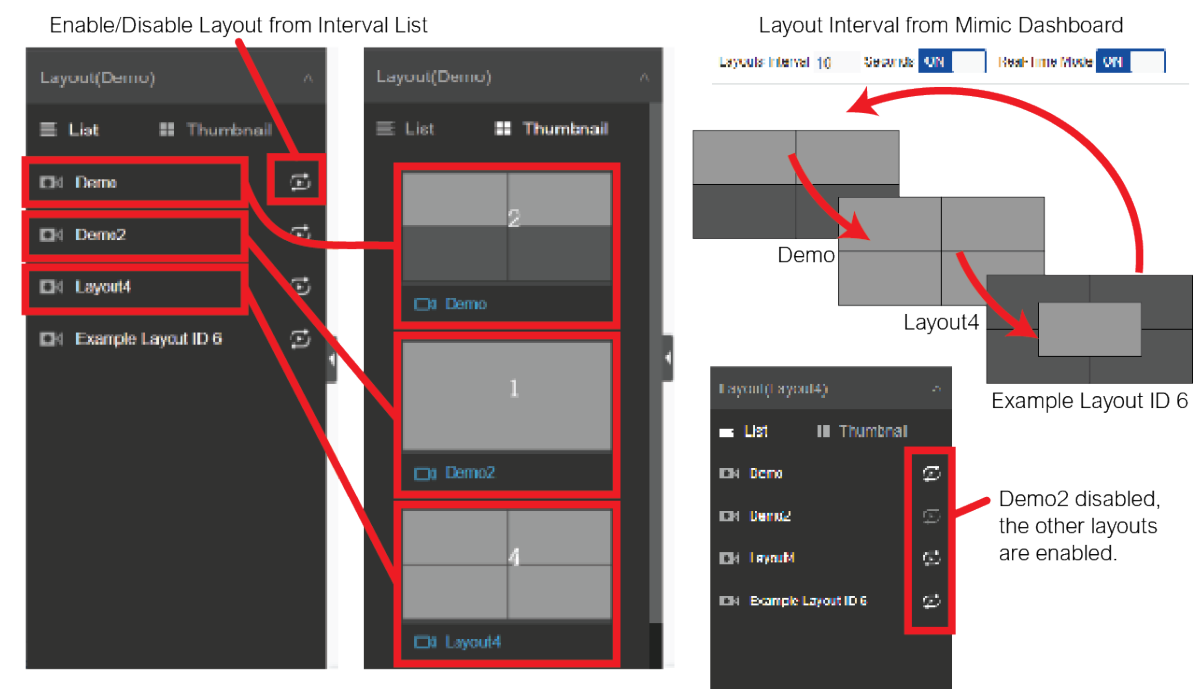

### **Create a New Mimic Layout**

- 1 From the Layout section of the Mimic Control Panel, select any existing layout
- 2 Clear any unwanted video windows or other elements from the existing layout
- **3** Add new video windows and arrange the layout
- 4 Click the Save Layout icon in the Mimic Layout Control bar
- 5 In the Save Layout dialog, enter a Layout Sort ID and a Layout Name

Note: Using the same Layout Sort ID as an existing layout will overwrite that layout.

6 Click OK

#### **Edit an Existing Mimic Layout**

- 1 From the Layout section of the Mimic Control Panel, select the existing layout
- 2 Make the modifications
- 3 Click the Save Layout icon in the Mimic Layout Control bar
- 4 In the Save Layout dialog, enter the same Layout Sort IDYou can use the same Layout Name or enter a new Layout Name

Note: Using the same Layout Sort ID as an existing layout will overwrite that layout.

5 Click OK

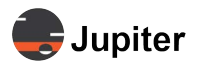

### **Delete a Layout**

- **1** From the Mimic Control panel select the Layout section.
- 2 Select a layout, right click, then select Delete.

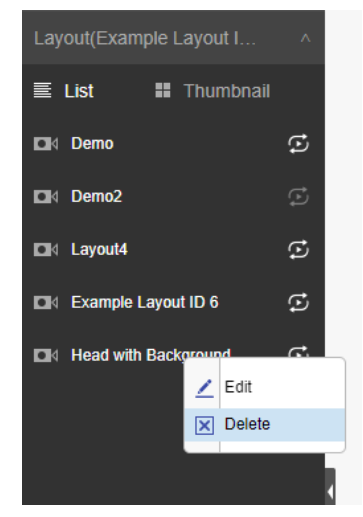

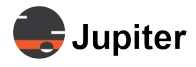

# 3.3 Mimic Layout Cycling Controls

Mimic Layouts may be cycled, so that one layout may be viewed for a determined amount of time, then shift to another layout. The Mimic Layout Cycling Control bar sets whether video window information is displayed, the interval a time before switching to the next layout, and whether changes to the layouts being cycled should be displayed at the time of the change.

#### Figure 3.12: Mimic Layout Cycling Control Bar

| Show Window Info. | ON | Layouts Interval 30 | Seconds | OFF | Real-Time Mode | ON |  |
|-------------------|----|---------------------|---------|-----|----------------|----|--|
|                   |    |                     |         |     |                |    |  |

#### Table 5: Mimic Layout Cycling Control Bar

| Item                        | Description                                                                                                    |
|-----------------------------|----------------------------------------------------------------------------------------------------|
|                             | Displays the video window identification number (Winld), the position of the video window and the dimensions of the video window.                                                                                                    |
| Show Window Info            | Position: 0, 0, the origin point, is the top left of the video wall. the x, y pair describe the position of the pixel in the upper left corner of the video window. A video window which is in the upper left corner of the Mimic layout will have position 0,0. |
|                             | The first number describes the number of pixels to the right of the origin point horizontally. the second number describes the number of pixels below the origin point.                                                                                          |
|                             | Dimension: The size, in Pixels, width x height, of the video window.                                                                                                    |
| Layouts Interval            | Defines the amount of time each layout will be on the screen in seconds if Layouts Interval ON/OFF is set to ON.                                                                                                    |
| Layouts Interval ON/<br>OFF | Rotates the display through the available layouts.                                                                                                    |
| Real-Time Mode              | ON — enable real-time layout editing<br>OFF — disable real-time layout editing                                                                                                    |

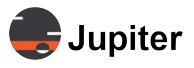

# 3.4 Mimic Layout Control Bar

The Mimic Layout Control Bar clears the active layout, saves the active layout, locks or unlocks the active layout, or allows you to put a background image which will be behind the video inputs, but is displayed when no video inputs are in front of the image.

#### Figure 3.13: Mimic Layout Control Bar

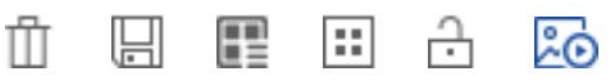

| Name             | lcon | Description                                                                                                    |
|------------------|------|----------------------------------------------------------------------------------------------------|
| Clear All        | Ū    | Clears the video windows from the current layout                                                                                                    |
| Save Layout      |      | Saves the current layout. You will need to provide a Sort ID and a Layout Name.<br>ON — enable layout in the layout list<br>OFF — disable layout in the layout list |
| Layout Launcher  |      | Launches a panel for selecting existing layouts.<br>Note that layouts may also be selected from the Layouts portion of the Mimic Con-<br>trol Panel.                |
| Lock             | Ċ    | This icon shows that the current layout is unlocked. Clicking the icon will lock the layout so it cannot be altered.                                                |
| Unlock           | •    | This icon shows that the current layout is locked. Clicking the icon will unlock the layout so it can be altered.                                                   |
| Background Image | ŝ    | Clicking this icon displays or hides the background image. The background image(s) can be defined in                                                                |

#### Table 3.1: Mimic Layout Control Bar Options

#### Figure 3.14: Setting Scenes Timing Interval

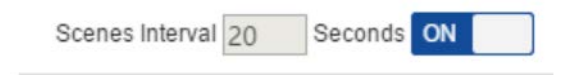

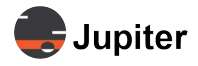

# 3.5 J400/J600 Video Wall Selector/Status

Multiple Video Walls (up to four) may be managed from the Mimic Dashboard.

#### Figure 3.15: J400/J600 Video Wall Status Selector

| Lobby | Conference Rm 1 | Status |
|-------|-----------------|--------|
|       |                 |        |

Selecting a video wall and controller status selector

To select which video wall to display in the current Mimic layout, click the tab with the name of the video wall. Video walls are named in *Section 4.1, Video Wall Configuration on page 26*.

### 3.5.1 Video Wall Selection

Selecting a video wall displays that video wall from the Mimic dashboard as described in *Section 3.1, Mimic Dashboard Layout on page 7*.

### 3.5.2 J400/J600 Status

Selecting the **Status** tab shows you the status of the video wall controller. The **System** will auto detect chassis size and configuration, I/O boards and function boards in the chassis. The **Status** screen shows

- Normal or abnormal running status
- Board ambient temperature and chip temperature
- Input resolution
- Fan rotation speed in real time
- Current power consumption
- Alarms
- Serial number, hardware version, firmware version

Click any status element within the chassis to get real time running status for boards, power supply units (PSU), fans, or for the chassis and its firmware.

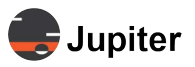

#### Figure 3.16: Status of J400 video wall controller

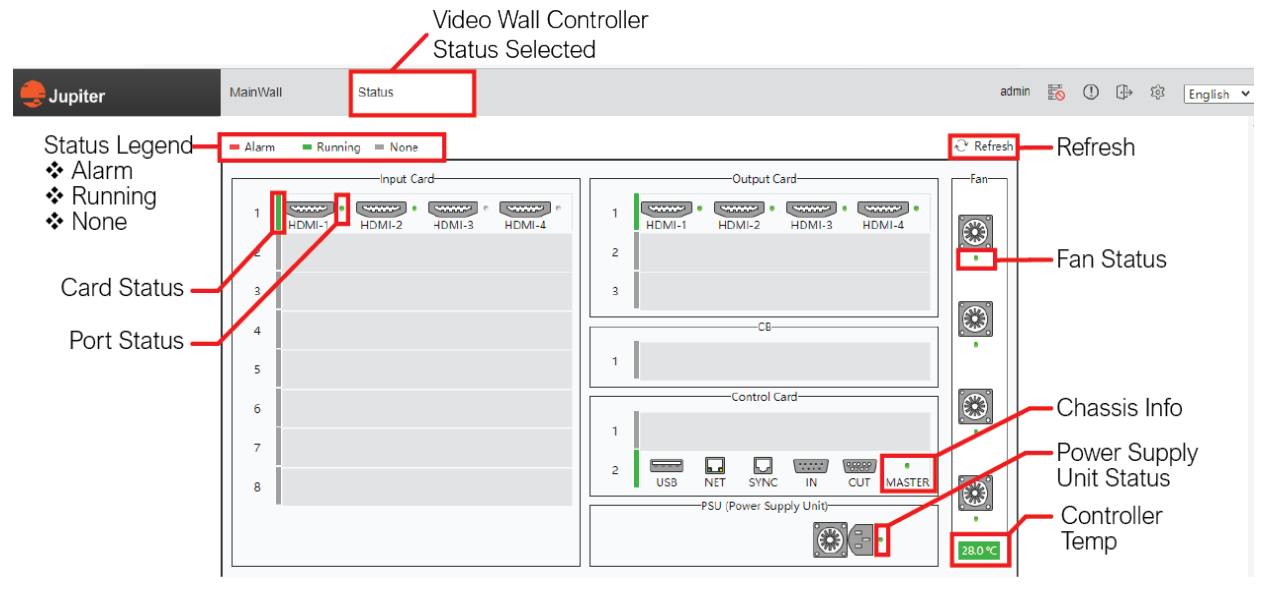

The color status for each element in the chassis has three states:

- Alarm The element is not operating or is not within proper operating parameters
- Running
   The element is operating properly
- None
   The element is not in use

In the Figure 3.16. Status of J400 video wall controller example a J400's status is displayed.

**Note:** A green indicator in I/O boards means the board or port is available for input or output, a gray indicator means the board or port is unavailable for input or output port or is not yet configured.

Click an element such as a board, fan or power supply unit (PSU) to see information about the element. Boards include information such as the serial number, hardware version, and resolution.

#### Figure 3.17: Control Board Status

| Jupiter MainWall W            | all Status                    |                                                 |
|-------------------------------|-------------------------------|-------------------------------------------------|
| Alarm Running None            |                               | ∂ Refresh                                       |
|                               | Output Card                   | -Fan-Information                                |
| 1 HDMI-1 HDMI-2 HDMI-3 HDMI-4 | 1 HDMI-1 HDMI-2 HDMI-3 HDMI-4 | Basic Information                               |
| 2                             | 2                             | Control Card                                    |
| 3                             | 3                             | SN: 02332053370424                              |
| 4                             | CB                            | HW Version: 0                                   |
|                               | 1                             | Driver App: 1.0.4.9                             |
| 6                             | -Control Card                 | FPGA: 2020040103 Switch Card                    |
| 7                             | 2 USB NET SVINC IN OUT MASTER | • SN: 000000000000<br>FPGA1 Version: 2019110401 |
|                               | PSU (Power Supply Unit)       | Running Information                             |
|                               |                               | 33.0 °C Running Status: Normal                  |

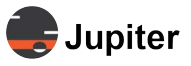

### Figure 3.18: Input Board Status

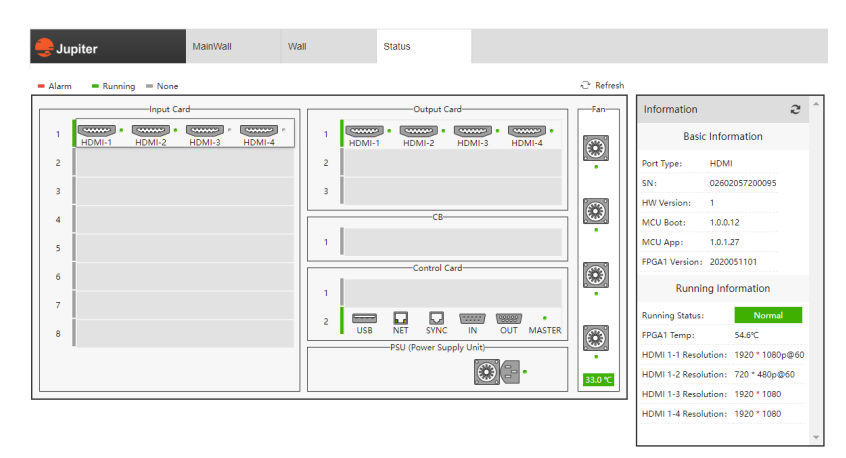

#### Figure 3.19: Fan Status

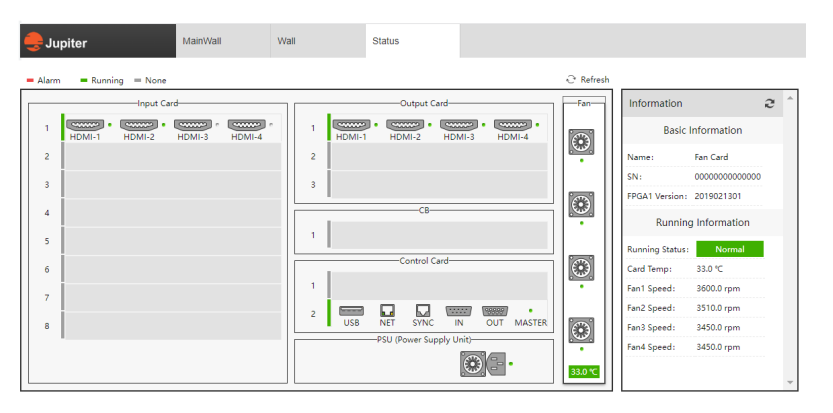

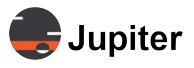

# 3.6 System Tool Bar

Figure 3.20: The system tool bar shows basic information about the user, hot standby alarms and UI language

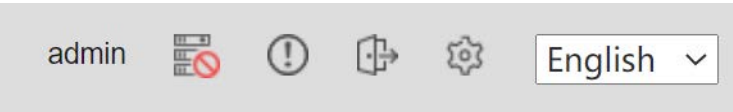

#### Table 3.2: System Tool Bar

| UI Element        | lcon      | Description                                                |
|-------------------|-----------|------------------------------------------------------------|
| User name         | text      | In this example the user name is admin                     |
| Hot Standby       |           | The red don't circle means that Hot Standby is not enabled |
| Alarm             | (!)       | Flashes red when alarm occurs (Future functionality)       |
| Logout            | Ţ.        | Logout from the Web client                                 |
| Settings          | ŝ         | Go to the Settings view                                    |
| Language dropdown | English ~ | Select the language for the Web client                     |

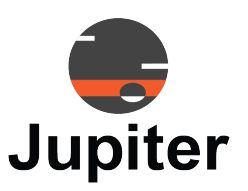

# Chapter 4 VIDEO WALL SETTINGS

From the Mimic Dashboard, click the **Settings** icon in the System Toolbar to enter the **Settings** pages. Navigate the settings pages via the Settings Menu pane at the left.

#### Figure 4.1: Settings

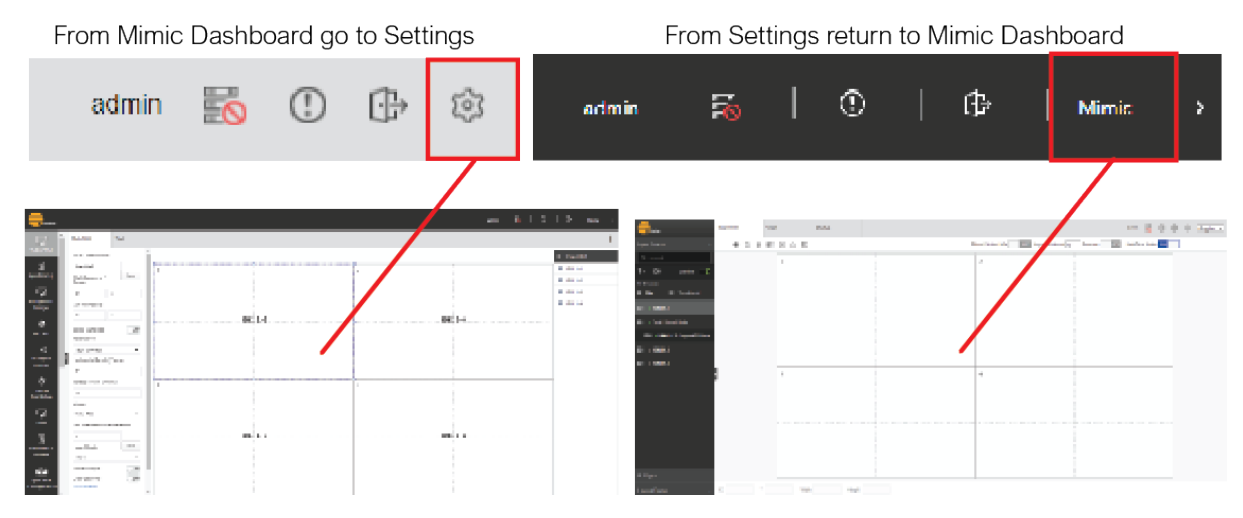

To return to the Mimic Dashboard from the Settings pages, click **Mimic** in the System Toolbar.

| Figure | 4.2: | The  | Settings | Menu |
|--------|------|------|----------|------|
| iguic  |      | 1110 | ocumgo   | monu |

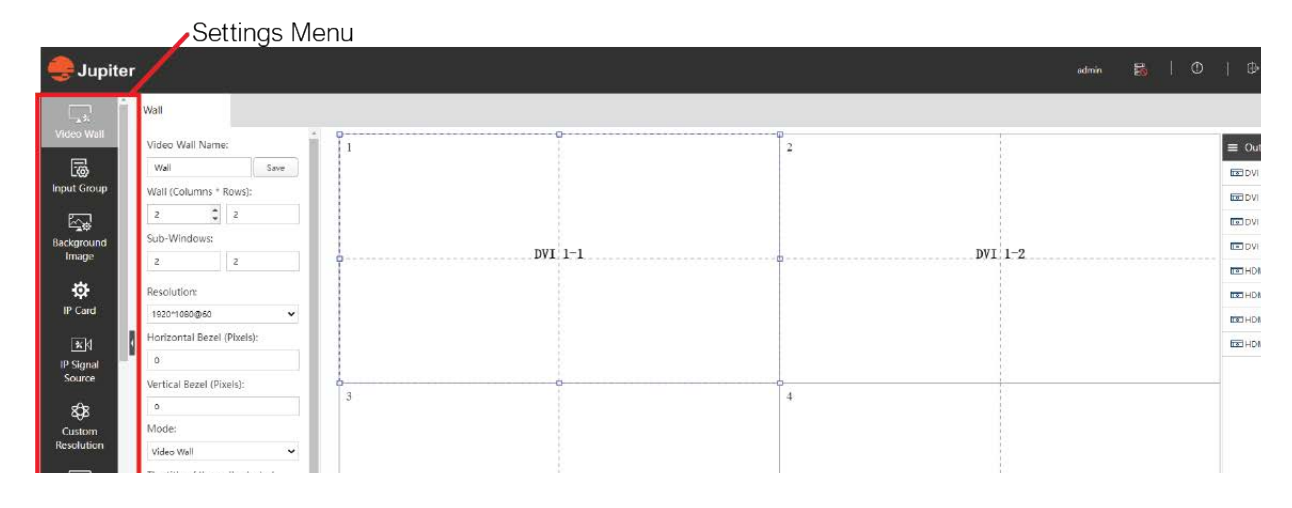

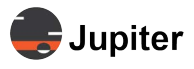

# 4.1 Video Wall Configuration

From the Settings: **Video Wall** page you define the geometry of the video wall to match the physical displays. You map wall segments to video displays in the Output List.

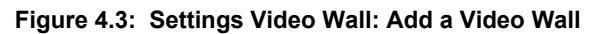

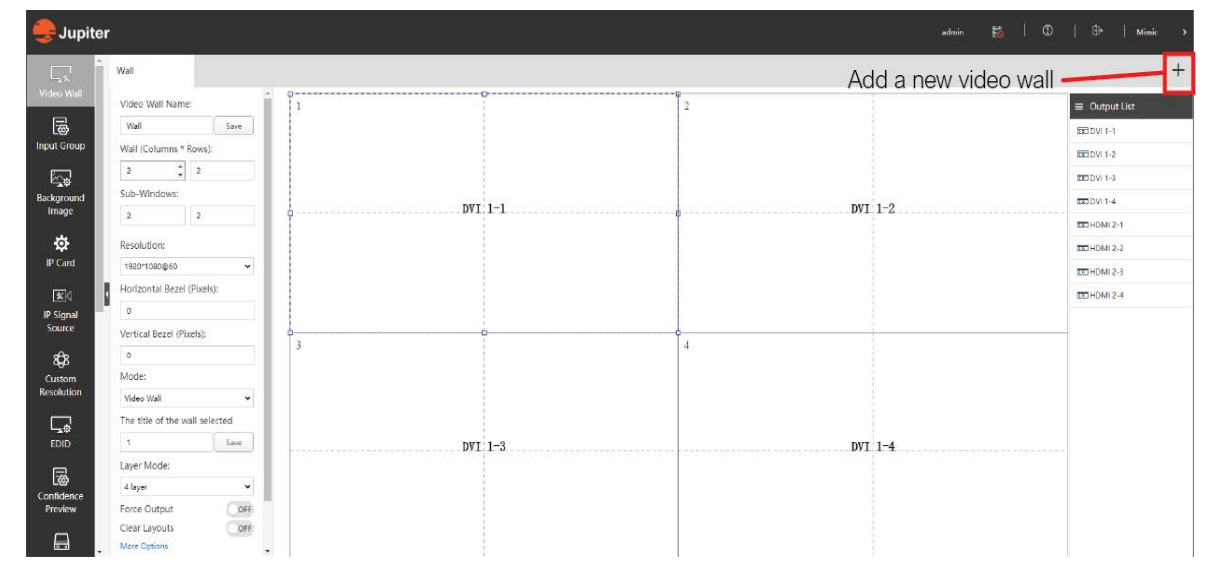

Figure 4.4: Walls, Sub-Windows, Columns and Rows

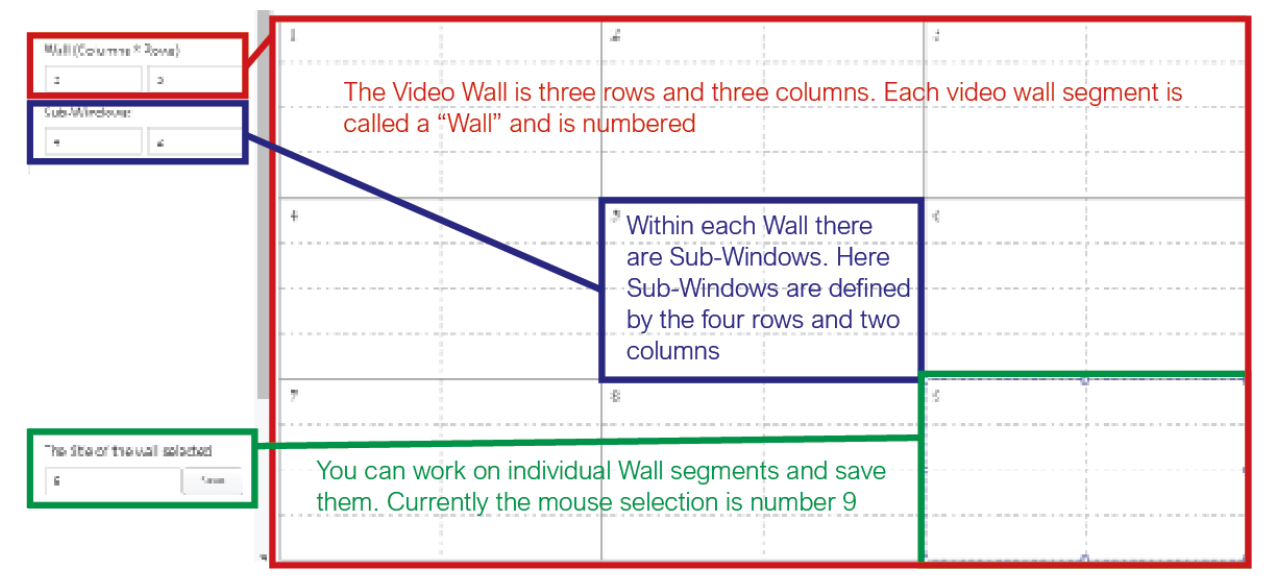

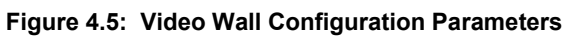

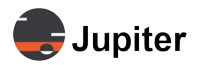

|   | MainWall                      | Wall                           |  |  |  |  |  |  |  |  |  |
|---|-------------------------------|--------------------------------|--|--|--|--|--|--|--|--|--|
|   | Video Wall Name:              |                                |  |  |  |  |  |  |  |  |  |
|   | MainWall                      |                                |  |  |  |  |  |  |  |  |  |
|   | Wall (Columns *<br>Rows):     | Save                           |  |  |  |  |  |  |  |  |  |
|   | 2                             | 2                              |  |  |  |  |  |  |  |  |  |
|   | Sub-Windows:                  |                                |  |  |  |  |  |  |  |  |  |
|   | 2                             | 2                              |  |  |  |  |  |  |  |  |  |
|   | Apply Sync box<br>Resolution: | OFF                            |  |  |  |  |  |  |  |  |  |
|   | 1920*1080@60                  | ~                              |  |  |  |  |  |  |  |  |  |
| ٩ | Horizontal Bezel (Pixels):    |                                |  |  |  |  |  |  |  |  |  |
|   | 0                             |                                |  |  |  |  |  |  |  |  |  |
|   | Vertical Bezel (Pixels):      |                                |  |  |  |  |  |  |  |  |  |
|   | 0                             |                                |  |  |  |  |  |  |  |  |  |
|   | Mode:                         |                                |  |  |  |  |  |  |  |  |  |
|   | Video Wall                    | ~                              |  |  |  |  |  |  |  |  |  |
|   | The title of the wa           | The title of the wall selected |  |  |  |  |  |  |  |  |  |
|   | 2                             |                                |  |  |  |  |  |  |  |  |  |
|   | Layer Mode:                   | Save                           |  |  |  |  |  |  |  |  |  |
|   | 4 layer                       | ~                              |  |  |  |  |  |  |  |  |  |
|   | Force Output                  | OFF                            |  |  |  |  |  |  |  |  |  |
|   | Clear Layouts                 | OFF                            |  |  |  |  |  |  |  |  |  |
|   | Always Show Wall              | Title OFF                      |  |  |  |  |  |  |  |  |  |
|   | Hide                          | OFF                            |  |  |  |  |  |  |  |  |  |
| p | Save                          | Delete                         |  |  |  |  |  |  |  |  |  |

| Table 4.1: | Video | Wall | Configuration | <b>Parameters</b> |
|------------|-------|------|---------------|-------------------|
| 10010 4.1. | VIGCO | T un | Sonngulation  | i urumeters       |

| UI Label                | Description                                                                                                    |
|-------------------------|----------------------------------------------------------------------------------------------------|
| Video Wall Name         | User-defined video wall name                                                                                             |
| Screen (Columns x Rows) | Defines the columns and rows for layouts                                                                                 |
| Sub-Windows             | Sub-Windows are sections within the main columns and rows. See <i>Figure 4.4. Walls, Sub-Windows, Columns and Rows</i> . |
| Resolution              | The output resolution for the video wall                                                                                 |

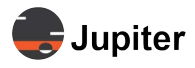

#### Table 4.1: Video Wall Configuration Parameters

| UI Label                                    | Description                                                                                                    |  |  |  |  |  |
|---------------------------------------------|----------------------------------------------------------------------------------------------------|--|--|--|--|--|
| Horizontal and Vertical Bezel<br>Correction | Define the display bezel for bezel correction. Each monitor within a video wall has<br>a bezel, a bit of supporting material that is wrapped around the screen. In order for<br>angled lines to appear properly, you have to adjust for the width of the bezel. |  |  |  |  |  |
| Mode                                        | Selects the type of video wall: LCD, LED, Edge Blender, Matrix                                                                                                    |  |  |  |  |  |
| Show Channel                                | Display relevant output channel ID on each display device                                                                                                    |  |  |  |  |  |

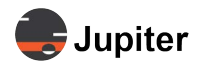

# 4.2 Background Image

A User-Defined image can be added as background image of video wall.

Figure 4.6: Background Image Settings

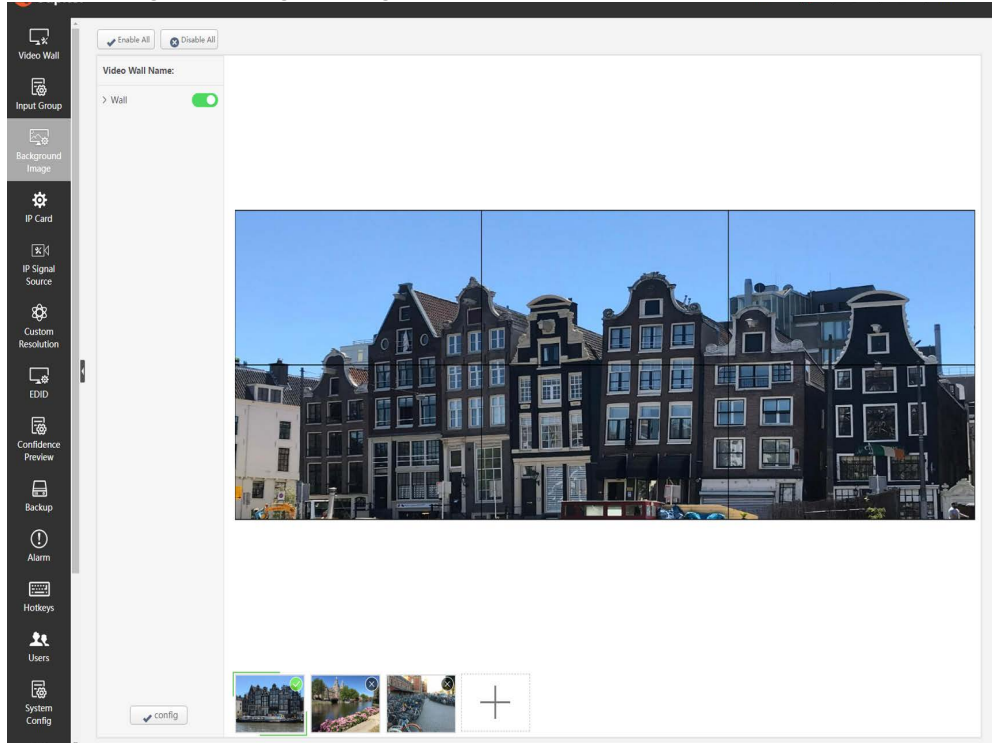

### Add Background Image to a Layout

- 1 Within Settings, click on Background Image in the left menu bar
- 2 Near the bottom of the screen, click + to upload a background image
- 3 Select which video wall to display the image...and click config
- 4 Display or hide the background image with the << background icon>> on the Mimic dashboard.
- Note: The max resolution of background image is 8192\*4095 and supports JPG and BMP format. Up to eight background images can be uploaded.

Note: Loading a background image onto a video wall will consume one layer on the output board. This use of the layer may cause less source windows to be able to put up on a display within the video wall.

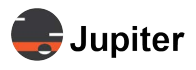

# 4.3 IP Board

IP Board configures boards which use IP like the Preview board and IP Decoder board

### 4.3.1 Preview Board

The Preview board has a network interface which reads the input stream and provides it on Mimic

Figure 4.7: Preview Board provides stream on Mimic and in Thumbnails

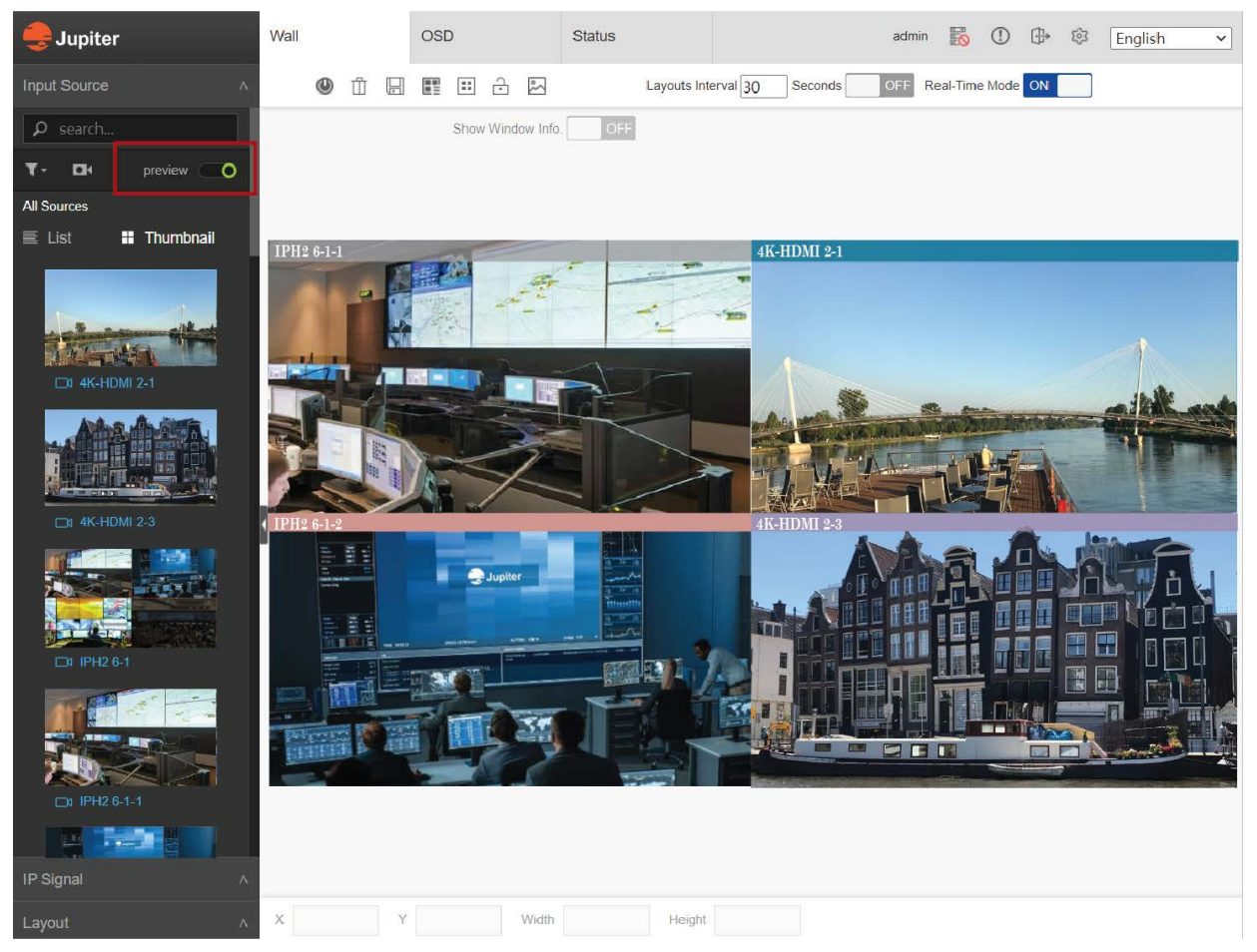

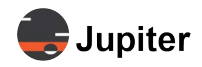

### Figure 4.8: Preview Board

| 婁 Jupiter               | r            |            |        |         |           |                |          | admin          | 8   |     | ()     |    | ٩        | Mimic       |      |
|-------------------------|--------------|------------|--------|---------|-----------|----------------|----------|----------------|-----|-----|--------|----|----------|-------------|------|
| Ç.*                     | Preview Card | Decode Car | d      |         |           |                |          |                |     |     |        |    | 0        | Network Cor | nfig |
| Video Wall              | DV(slot 3)   |            | 🦘 Res  | et      | Ø Restart | Ø Refresh Pre  | eview    |                |     |     |        |    |          |             | -    |
| Input Group             |              |            | Netwo  | ork Cor | nfig      |                |          |                |     |     |        |    |          | Save        |      |
| Background              |              |            |        |         | IP Cont   | īg             |          |                |     |     |        |    |          |             |      |
| Image                   |              |            |        |         |           | IP Address     | 10       | 0.7.1.101      |     |     | PI     | NG |          |             |      |
| <b>\$</b>               |              |            |        |         |           | Subnet Mask    | 25       | 5.255.0.0      |     |     |        |    |          |             |      |
| IP Card                 |              |            |        |         |           | Gateway        | 10       | 0.7.0.1        | 0   |     |        |    |          |             |      |
| *                       |              |            |        |         |           | MAC Address    | ac-      | 64-dd-e1-90-68 | 8   |     |        |    |          |             |      |
| IP Signal<br>Source     | •            |            |        |         | DNS Co    | onfig          |          |                |     |     |        |    |          |             |      |
| <b>2</b> 88             |              |            |        |         |           | Preferred DNS  | 19       | 2.168.20.238   |     |     |        |    |          |             |      |
| Custom                  |              |            |        |         |           | Alternate DNS  | 19       | 2.168.20.235   |     |     |        |    |          |             |      |
| Resolution              |              |            |        |         |           |                |          |                |     |     |        |    |          |             |      |
| EDID                    |              |            |        |         |           |                |          |                |     |     |        |    |          |             |      |
|                         |              |            | Syster | n Mair  | ntain     |                |          |                |     |     |        |    | 1 Batcl  | n Upgrade   |      |
| Confidence<br>Preview   |              |            |        |         | Card In   | formation      |          |                |     |     |        |    |          |             |      |
|                         |              |            |        |         |           | Card Type      |          |                |     |     |        |    |          |             |      |
| Backup                  |              |            |        |         |           | Card ID        |          |                |     |     |        |    |          |             |      |
| (!)                     |              |            |        |         |           | Version        |          |                |     |     |        |    |          |             |      |
| Alarm                   |              |            |        |         | Card U    | agrade         |          |                |     |     |        |    |          |             |      |
|                         |              |            |        |         |           | Choose F       | ile N    | o file chosen  |     |     |        |    | <b>.</b> |             |      |
| Hotkeys                 |              |            |        |         |           | Please c       | hoose    | a file.        |     | T   | opgrad | e  | ADO      | I.          |      |
| <b>L</b><br>Users       |              |            | Video  | Settin  | g         | Cu             | irrent ( | Channel PV 3-1 | 1 ~ |     |        |    |          | Save        |      |
|                         |              |            |        |         | Sti       | ream           |          |                |     | ~   |        |    |          |             |      |
| System                  |              |            |        |         | En        | code Mode      |          |                |     | ~   |        |    |          |             |      |
| -me                     |              |            |        |         | Re        | solution       |          |                |     | ~   |        |    |          |             |      |
| <b>{⊘</b> F<br>Advanced |              |            |        |         | Bit       | Rate Type      |          |                |     | ~   |        |    |          |             |      |
| Option                  |              |            |        |         | Bit       | Rate(kbps)     |          |                |     | ~   |        |    |          |             |      |
| <b>L</b> *              |              |            |        |         | Vi        | deo Quality    |          |                |     | ~   |        |    |          |             |      |
| Card<br>Upgrade         |              |            |        |         | Fra       | ame Rate 1     |          | 1              |     | 30  |        |    |          |             |      |
|                         |              |            |        |         | l F<br>Fn | code Complexit | )        | 10             | 1   | 100 |        |    |          |             |      |
| <b>ارک</b><br>System    |              |            |        |         |           |                |          |                |     |     |        |    |          |             | -    |

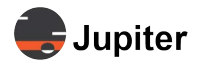

#### Figure 4.9: IP Board | Preview Board

| Left hand column                 | When selected displays the IP ports on the Preview Board. Selecting the IP port displays the <b>Network Config</b> information for the port                                                                                    |
|----------------------------------|----------------------------------------------------------------------------------------------------|
| Network Config Section           |                                                                                                    |
| IP Config Section                |                                                                                                    |
| IP Address                       | Sets the IP address for the port                                                                                                    |
| Ping                             | Performs a ping on the network to see if the IP address already exists. A popup notification displays whether the IP address already exists or not                                                                             |
| Subnet Mask                      | The Subnet Mask. Uses common masking where "255" is masked out and "0" is variable. For example "255.255.0.0" in the provided example means that "10.7" is the subnet and the last two elements of the IP address are variable |
| Gateway                          | The remote gateway for the Subnet                                                                                                    |
| MAC Address                      | Displays the MAC address of the IP port                                                                                                    |
| System Maintain Section          |                                                                                                    |
| Batch Upgrade                    | Clicking the Batch Upgrade buttons upgrades all Preview Boards in the system                                                                                                    |
| <b>Board Information Section</b> |                                                                                                    |
| Board Type                       | Displays the name of the board                                                                                                    |
| Board ID                         | Displays the ID of the board                                                                                                    |
| Version                          | Displays the version of the board's firmware                                                                                                    |
| Video Setting*                   |                                                                                                    |
| Current Channel                  | Selects the Channel on the currently selected Preview Board                                                                                                    |
| Stream                           | Select the Main Stream or Sub Stream                                                                                                    |
| Encode Mode                      | MJPEG or H264                                                                                                    |
| Bit Rate Type                    | CBR or VBR                                                                                                    |
| Bit Rate(kbps)                   | 1M to 20M                                                                                                    |
| Video Quality                    | Excellent, Very Good, Good, Fair, Poor, Very Poor                                                                                                    |
| Frame Rate                       | 1 to 30                                                                                                    |

\* Video settings depend on the Preview board and the video stream

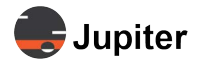

### 4.3.2 IP Decoder Board

The IP Decoder Input Board takes an encoded stream (as you can get from the IP camera or other devices such as Jupiter's StreamPoint Encoder. This section and *IP Source Signal* comprise the scenario shown in *Figure 4.10*.

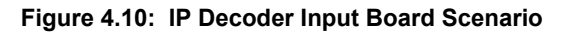

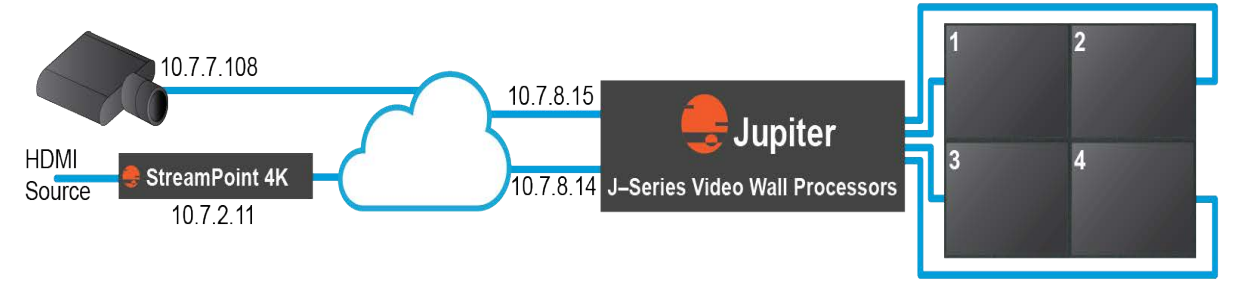

Figure 4.11: Network Configuration for each IP Decoder port

| <del> </del> Jupiter                      |               |             |                 |           |               | admin               | <b>B</b> | !    | 🗘          | Mimic       | >    | ۹<br>• |
|-------------------------------------------|---------------|-------------|-----------------|-----------|---------------|---------------------|----------|------|------------|-------------|------|--------|
| Ļ,                                        | Preview Card  | Decode Card |                 |           |               |                     |          |      | <          | Network Con | ifig | 0      |
| Video Wall                                | IPH2(6-1,6-2) |             | S Reset         | Restart   | 🖍 Standby IP  | Remain Last Frame   | OFF      |      |            |             | -    | 0      |
| 1                                         | IPH2(6-3,6-4) |             |                 |           |               |                     |          |      |            |             | 11   | +      |
| Input Group                               |               |             | Network Config  |           |               |                     |          |      | Ľ          | Save        |      |        |
| kan tan tan tan tan tan tan tan tan tan t |               |             |                 | IP Config |               |                     |          |      |            |             |      |        |
| Background<br>Image                       |               |             |                 |           | IP Address    | 10.7.8.15           |          | PING |            |             |      |        |
|                                           |               |             |                 |           | Subnet Mask   | 255.255.0.0         |          |      |            |             |      |        |
| IP Card                                   |               |             |                 |           | Gateway       | 10.7.0.1            |          |      |            |             |      |        |
| I.                                        |               |             |                 |           | MAC Address   | ac-64-dd-e0-9f-63   |          |      |            |             |      |        |
| IP Signal                                 |               |             |                 | DNS Con   | fig           |                     |          |      |            |             |      |        |
| Source                                    |               |             |                 |           | Preferred DNS | 10.7.7.7            |          |      |            |             |      |        |
| 8 <b>\$</b> 8                             |               |             |                 |           | Alternate DNS | 10.7.7.7            |          |      |            |             |      |        |
| Custom<br>Resolution                      |               |             |                 |           |               |                     |          |      |            |             |      |        |
|                                           |               |             |                 |           |               |                     |          |      |            |             |      |        |
| EDID                                      |               |             |                 |           |               |                     |          |      |            |             |      |        |
|                                           |               |             | System Maintain |           |               |                     |          |      | 1 Batch Up | ograde      |      |        |
| Confidence<br>Preview                     |               |             |                 | Card Info | rmation       |                     |          |      |            |             |      |        |
|                                           |               |             |                 |           | Card Type     | VWC2 H265 Decode Ca | ird      |      |            |             |      |        |
| Backup                                    |               |             |                 |           | Card ID       | ID                  |          |      |            |             | •    | •      |
|                                           |               |             |                 |           |               |                     |          |      |            |             |      | ŝ      |

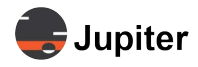

|--|

| UI Element                       | Description                                                                                                    |
|----------------------------------|----------------------------------------------------------------------------------------------------|
| Left hand column                 | When selected displays the IP ports on the IP Decoder board(s). Selecting the IP port displays the <b>Network Config</b> information for the port                                                                                                    |
| Network Config Section           |                                                                                                    |
| IP Config Section                |                                                                                                    |
| IP Address                       | Sets the IP address for the port                                                                                                    |
| Ping                             | Performs a ping on the network to see if the IP address already exists. A popup notification displays whether the IP address already exists or not                                                                                                    |
| Subnet Mask                      | The Subnet Mask. Uses common masking where "255" is masked out and "0" is variable. For example "255.255.0.0" in the provided example means that "10.7" is the subnet and the last two elements of the IP address are variable                             |
| Gateway                          | The remote gateway for the Subnet                                                                                                    |
| MAC Address                      | Displays the MAC address of the IP port                                                                                                    |
| DNS Config Section               |                                                                                                    |
| Preferred DNS                    | The primary preferred address for the Domain Name Server                                                                                                    |
| Alternate DNS                    | The alternate address for the Domain Name Server                                                                                                    |
| System Maintain Section          |                                                                                                    |
| Batch Upgrade                    | Clicking the <b>Batch Upgrade</b> buttons upgrades all IP Decoder Boards in the system                                                                                                    |
| <b>Board Information Section</b> |                                                                                                    |
| Board Type                       | Displays the name of the board                                                                                                    |
| Board ID                         | Displays the ID of the board                                                                                                    |
| Version                          | Displays the version of the board's firmware                                                                                                    |
| Background Color                 |                                                                                                    |
| Background Color                 | Displays the HEX version of the background color. The background color is what<br>is displayed when no video stream is provided.<br>Clicking the HEX number brings up a color picker. Pick the new color by selecting<br>the new color, then clicking Set. |
| Reset                            | Resets the Background Color to the default settings.                                                                                                    |
| Set                              | Sets the Background Color                                                                                                    |

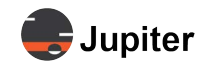

### Table 4.2: IP Board | Decoder Board

| UI Element    | Description                                        |
|---------------|----------------------------------------------------|
| Board Upgrade |                                                    |
| Choose File   | Browse PC for board upgrade file                   |
| Upgrade       | Upgrade the board when an upgrade file is selected |
| Abort         | Aborts the upgrade process                         |

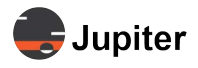

# 4.4 IP Source Signal

| <del> J</del> upiter |               |                |                                | adn         | nin 🔣   🛈                 | )   ( | ₿   Mimi    | ic >  |
|----------------------|---------------|----------------|--------------------------------|-------------|---------------------------|-------|-------------|-------|
|                      | Group         | + Video Cource | , l iet                        |             |                           | _     |             |       |
| Video Wall           | All Cause     | Video source i | nformation                     |             |                           | ×     | []+[ Import | O Ad  |
|                      | Default Group | Name           | Axis Cam 108                   |             |                           |       |             |       |
|                      | Test Group    | ServerType     | Custom                         |             |                           | annel | Username    | Passw |
| Background           |               | URL            | rtsp://10.7.7.108/axis-media/n | nedia.amp   |                           | 1     |             |       |
| Image                |               | Port           | 554                            | Channel     | 0                         | 0     |             |       |
| IP Card              |               | UserName       | Please enter user name         | Password    | Please enter the passwor  | o b   | root        | jupi  |
| <b>*</b>             |               | Net type       | UDP 🗸                          |             |                           | 1     |             |       |
| IP Signal            |               | -              |                                |             |                           | 1     |             |       |
| A                    |               |                |                                |             | Save Clos                 | e 0   |             |       |
| Custom               |               | 9 SP4K         | QE 10.7.2.11 Custom Cu         | istom rstp: | //10.7.2.11/3049/\$1 3049 | 1     |             |       |
| Resolution           |               | ☐ 10 SP4K      | QE 10.7.2.11 StreamPc Strea    | mPoint      | 10.7.2.11 3049            | 1     |             |       |

Figure 4.12: IP Source Configuration for IP Camera Source Using Custom

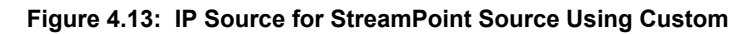

| <del> J</del> upiter   |               |                |                       |                    | admin 🛃                  | (1)        | @      | ₿   Mimi | c >   |
|------------------------|---------------|----------------|-----------------------|--------------------|--------------------------|------------|--------|----------|-------|
| <b>↓</b><br>Video Wall | Group         | Video Source i | Tiet<br>nformation    |                    |                          | ×          |        |          |       |
| Input Group            | Default Group | Name           | Axis Cam 108          |                    |                          |            |        |          | Paren |
| <b>₽</b>               | Test Group    | ServerType     | Custom                | v modio (modio amp |                          |            | 0      | Osername | Passw |
| Background<br>Image    |               | Port           | 554                   | Channe             | el O                     |            | 1<br>0 |          |       |
| IP Card                |               | UserName       | Please enter user nam | e Passwor          | d Please enter the       | e password | 0      | root     | jupi  |
| ¥.√<br>IP Signal ↓     |               | Net type       | UDP                   | ~                  |                          |            | 1      |          |       |
| Source                 |               |                | 1                     |                    | Save                     | Close      | 0      |          |       |
| Custom<br>Resolution   |               | 9 SP4K         | QE 10.7.2.11 Custom   | Custom             | rstp://10.7.2.11/3049/S1 | 3049       | 1      |          |       |
|                        |               | 10 SP4K        | QE 10.7.2.11 StreamPc | StreamPoint        | 10.7.2.11                | 3049       | 1      |          |       |

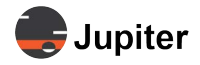

# 4.5 EDID

EDID (Extended Display Identification) describes the monitor's ID and capabilities

### Figure 4.14: EDID page

| 븢 Jupiter        |                                                                     |          |               | admin | 1       |  | @ | Mimic |  |
|------------------|---------------------------------------------------------------------|----------|---------------|-------|---------|--|---|-------|--|
| ¥√(<br>IP Signal | Input Output                                                        |          |               |       |         |  |   |       |  |
| Source           | EDID Upload<br>Choose File: No file chosen<br>Please choose a file: | G Upload | EDID Download |       |         |  |   |       |  |
| EDID             | HDMI 1-1                                                            | HDM 1-2  | HDM 1-3       | н     | >MI 1-4 |  |   |       |  |
| Confidence       |                                                                     |          |               |       |         |  |   |       |  |

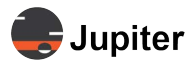

# 4.6 Custom Resolution

### **Set Custom Resolution**

| Figure 4.15: | Custom | resolution | settings |
|--------------|--------|------------|----------|
|--------------|--------|------------|----------|

| ⊕ Add ∈     | Delete  | 🖋 Edit         |             |         |          |         |         |                |             |         |          |        |
|-------------|---------|----------------|-------------|---------|----------|---------|---------|----------------|-------------|---------|----------|--------|
| Name        | H Total | Hsync Polarity | Hsync Width | H Front | H Active | Refresh | V Total | Vsync Polarity | Vsync Width | V Front | V Active | System |
| 640*480@75  | 840     | 1              | 64          | 16      | 640      | 75      | 500     | 1              | 3           | 1       | 480      |        |
| 720*480@60  | 858     | 0              | 28          | 57      | 720      | 60      | 525     | 0              | 6           | 5       | 480      |        |
| 720*483@60  | 858     | 0              | 28          | 57      | 720      | 60      | 525     | 0              | 6           | 5       | 483      |        |
| 720*576@50  | 864     | 0              | 28          | 57      | 720      | 50      | 625     | 0              | 6           | 5       | 576      |        |
| 800*600@60  | 1056    | 0              | 128         | 40      | 800      | 60      | 628     | 0              | 4           | 1       | 600      |        |
| 960*1080@60 | 1100    | 0              | 22          | 44      | 960      | 60      | 1125    | 0              | 5           | 4       | 1080     |        |
| 960*2160@25 | 1100    | 0              | 22          | 44      | 960      | 25      | 2250    | 0              | 10          | 8       | 2160     |        |
| 960*2160@30 | 1100    | 0              | 22          | 44      | 960      | 30      | 2250    | 0              | 10          | 8       | 2160     |        |
| 1024*768@60 | 1344    | 1              | 136         | 24      | 1024     | 60      | 806     | 1              | 6           | 3       | 768      |        |
| 1024*768@75 | 1312    | 0              | 96          | 16      | 1024     | 75      | 800     | 0              | 3           | 1       | 768      |        |

- **1** Select **Custom Resolution** from the settings menu pane.
- 2 Click Add

#### 3 In the Customer Resolution dialog, name the custom resolution

This name will be selectable in the **Resolution** dropdown in the Video Wall page. See Section 4.1, Video Wall Configuration on page 26 which uses the resolution setting.

4 Define the settings for the custom resolution

Figure 4.16: Custom resolution settings

| ID          |             |         |         |         |         |          |       |                   |                   |                  |                   |              |                 | Horizontal Total (H.Total )                                                                                     |    |
|-------------|-------------|---------|---------|---------|---------|----------|-------|-------------------|-------------------|------------------|-------------------|--------------|-----------------|----------------------------------------------------------------------------------------------------|----|
|             | Name        | Horizon | Horizon | Horizon | Horizor | Active F | VSYNC | Vertical Total (V | Vertical Polarity | Vertical Sync Wi | Vertical Front Pc | Active Lines | Custom Resoluti | in the second second second second second second second second second second second second second second second |    |
| 8           | 640*480@75  | 840     | 1       | 64      | 16      | 640      | 75    | 500               | 1                 | з                | 1                 | 480          | Yes             | Horizontal Polarity                                                                                             | 0  |
| om<br>ution | 720*480@60  | 858     | 0       | 28      | 57      | 720      | 60    | 525               | 0                 | 6                | 5                 | 480          | Yes             | Horizontal Sync Width                                                                                           | 32 |
| 2           | 720*483@60  | 858     | 0       | 28      | 57      | 720      | 60    | 525               | 0                 | 6                | 5                 | 483          | Yes             | Horizontal Front Porch                                                                                          | 48 |
| න<br>Config | 720*576@25  | 864     | 0       | 28      | 57      | 720      | 25    | 625               | 0                 | 6                | 5                 | 576          | Yes             | Active Pixels                                                                                                   |    |
| 21 <b>1</b> | 720*576@50  | 864     | 0       | 28      | 57      | 720      | 50    | 625               | 0                 | 6                | 5                 | 576          | Yes             | VSYNC Frequency                                                                                                 |    |
| eys         | 800*600@60  | 1056    | 0       | 128     | 40      | 800      | 60    | 628               | 0                 | 4                | 1                 | 600          | Yes             | Vertical Total (V.Total)                                                                                        |    |
| 3           | 960*1080@60 | 1100    | 0       | 22      | 44      | 960      | 60    | 1125              | 0                 | 5                | 4                 | 1080         | No              | Vertical Polarity                                                                                               | 0  |
| onfig       | 960*2160@25 | 1100    | 0       | 22      | 44      | 960      | 25    | 2250              | 0                 | 10               | 8                 | 2160         | Yes             | Ventical Come Width                                                                                             | 10 |
| a.          | 960*2160@30 | 1100    | 0       | 22      | 44      | 960      | 30    | 2250              | 0                 | 10               | 8                 | 2160         | Yes             | ventical sync width                                                                                             | 10 |
| up          | 1024*768@60 | 1344    | 1       | 136     | 24      | 1024     | 60    | 805               | 1                 | 6                | з                 | 768          | Yes             | Vertical Front Porch                                                                                            | 3  |
| -           |             |         |         |         |         |          |       |                   |                   |                  |                   |              |                 | Active Lines                                                                                                    |    |

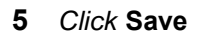

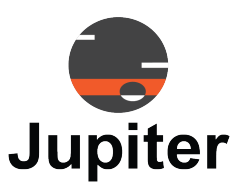

# Chapter 5 ADMINISTRATIVE SETTINGS

In the Administrative section you set up and manage users, backup and restore system configurations, upgrade systems and boards, and view alarm logs.

# 5.1 Backup and Restore

Users can save the current system configuration as a backup file to local PC or upload the previous backup file to restore.

### **Backup the Current System Configuration**

Backup the system configuration to a backup file.

Figure 5.1: Backup images

| <del> </del> Jupite       | r admin                                                                                                    | 1550   ①   ⊕   Mimic > |
|---------------------------|----------------------------------------------------------------------------------------------------|------------------------|
| ¥K<br>IP Signal<br>Source | ⊕ Backup Data             ⊕ Backup Data             ⊕ Backup Data             ⊕ Backup Data             ⊕ Backup Data             ⊕ Download             ⊕ Download |                        |
| ~                         | Backup Time                                                                                                    | Backup Type            |
| 808<br>Custom             | 2023-05-08 03:00:00                                                                                                    | System                 |
| Resolution                | 2023-05-07 21:00:00                                                                                                    | System                 |
| <b>⊊</b> ¢                | 2023-05-07 03:00:00                                                                                                    | System                 |
| EDID                      | 2023-05-06 21:00:00                                                                                                    | System                 |
| 1                         | 2023-05-06 03:00:00                                                                                                    | System                 |
| Confidence<br>Preview     | 2023-05-05 21:00:00                                                                                                    | System                 |
|                           | 2023-05-05 03:00:00                                                                                                    | System                 |
| Backup                    | 2023-05-04 21:00:00                                                                                                    | System                 |
| $\bigcirc$                | 2023-05-04 03:00:00                                                                                                    | System                 |
| Alarm                     | 2023-05-03 21:00:00                                                                                                    | System                 |
| 1999                      |                                                                                                    |                        |
| Hotkeys                   |                                                                                                    |                        |
| +•                        |                                                                                                    |                        |
| Users                     |                                                                                                    |                        |
|                           |                                                                                                    |                        |
| System<br>Config          |                                                                                                    |                        |
| ¢۴                        |                                                                                                    | 1 - 10 / 14            |

1 Select Backup from the settings menu pane

2 Click Backup Data

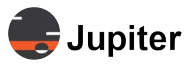

### **Restore a System Configuration**

#### Figure 5.2: Upload and Restore

| IP Signal<br>Source   | 🕑 Backup Data 🔦 Restore 🗱 Delete 🖡 Download 🕻 Restore |
|-----------------------|-------------------------------------------------------|
| æ                     | Backup Time                                           |
| Custom                | 2023-05-08 03:00:00                                   |
| Resolution            | 2023-05-07 21:00:00                                   |
| L <sup>™</sup>        | 2023-05-07 03:00:00                                   |
| EDID                  | 2023-05-06 21:00:00                                   |
| <b>a</b>              | 2023-05-06 03:00:00                                   |
| Confidence<br>Preview | 2023-05-05 21:00:00                                   |
|                       | 2023-05-05 03:00:00                                   |

- **1** Select **Backup** from the settings menu pane
- 2 Select a backup image
- 3 Click **Restore** to restore the system to the backup image

## 5.2 Alarm

#### Figure 5.3: Alarm page

| <del> </del> Jupite  | r                                       |              | admin 🐻   🛈 | 🕀   Mimic >   |
|----------------------|-----------------------------------------|--------------|-------------|---------------|
| IP Signal<br>Source  | All days 🔻 Status: Alarming 🔻 🖯 Refresh |              |             |               |
| 8 <b>\$</b> 8        | Alarm Information                       | Alarm source | Alarm date  | Relieved date |
| Custom<br>Resolution |                                         |              |             |               |
| EDID                 |                                         |              |             |               |
| Confidence           |                                         |              |             |               |
| Preview              |                                         |              |             |               |
| Backup               |                                         |              |             |               |
| ()                   |                                         |              |             |               |
| Asarm                |                                         |              |             |               |

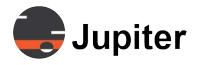

# 5.3 Users

Administrators can create several users. Different access permissions can be assigned which will allow multiple users to work on different parts of the video wall.

Figure 5.4: Add new user

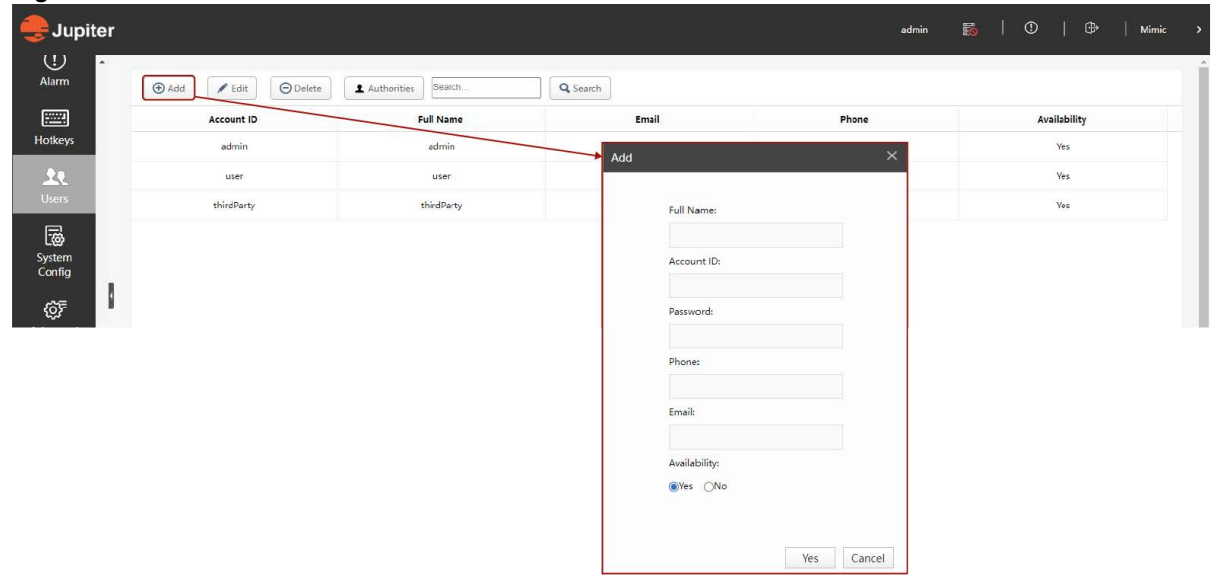

### **Create User Account**

- 1 Select **Users** from the settings menu pane
- 2 Click Add to add a new user account
- 3 Input the user's information (Full Name, Account ID, Password, Phone, Email, Availability

Availability is **Yes** if user can log in immediate, **No** if just setting up user account now and user will be allowed to access in the future.

- Note: Phone number and email are checked for proper format. Phone number format is all numeric, no spaces, dashes, parens, or periods and must begin with *1*, for example Jupiter's phone number (510) 675-1000 would be entered *15106751000*.
  - **4** At the bottom of the screen click Yes
  - 5 Set access privileges for the user as shown in Set Access Privileges

### **Set Access Privileges**

- 1 Select user account
- 2 Click Authorities
- 3 Select the Video Wall Controller
- 4 Select the input or output port

Access privileges for each input/output port can be managed individually.

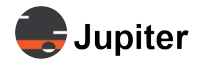

#### Figure 5.5: Defining access privilege

| Αι | ithority                  | <<br>د                    | × |
|----|---------------------------|---------------------------|---|
| Me | enu Video Wall Controller |                           |   |
| _  | Authority                 | View                      |   |
| 1  | 4 😋 [VWC]                 | Enable                    |   |
| 2  | 🔺 🔄 Input Ports           | ○Enable Disable Inherit   |   |
| 3  | 🖹 [I HDMI 1-1]            | Enable Disable Inherit    |   |
| 4  | 📄 [I HDMI 1-2]            | ○Enable Disable Inherit   |   |
| 5  | 🗎 [I HDMI 1-3]            | ○Enable Disable Inherit   |   |
| 6  | 🗎 [I HDMI 1-4]            | Enable Disable Inherit    |   |
| 7  | 📄 [I VGA 6-1]             | ○Enable Disable Inherit   |   |
| 8  | 📄 [I VGA 6-2]             | Enable Disable Inherit    |   |
| 9  | 📄 [I VGA 6-3]             | Enable Disable Inherit    |   |
| 10 | 📔 [I VGA 6-4]             | ○Enable Disable Inherit + | • |
|    |                           | Save Disable              | ] |

#### Table 5.1: Access Privilege Definitions

| Access Privilege | Description                                                                                                    |
|------------------|----------------------------------------------------------------------------------------------------|
| Enable           | User may access this port. The user will see the port in their input or output list.                                                                                                    |
| Disable          | User cannot access this port. The user will not see the port in their input or output list.                                                                                                    |
| Inherit          | The setting will follow the same access privilege as upper level access privilege, so if the HDMI 1-1 status is inherit, since VWC is an upper level to that port and its status 'Enable' then the user will see the HDMI 1-1 port in their input list. |

#### Figure 5.6: Edit user account

| Alarm Update the user account.                                                                                                    | 1            |
|----------------------------------------------------------------------------------------------------|--------------|
| Image: Start and Start and S |              |
| Hotkeys Account ID Full Name Full Name: Phone                                                                                                    | Availability |
| admin admin thirdParty                                                                                                    | Ves          |
| Views user user Password:                                                                                                    | Ves          |
| thirdParty thirdParty Phone:                                                                                                    | Yes          |
| System<br>Config                                                                                                    |              |
| Enailt                                                                                                    |              |
|                                                                                                    |              |
| Advanced Availability<br>Option Option                                                                                                    |              |
|                                                                                                    |              |
| Vpgrade Yes Cancel                                                                                                    |              |

### Edit User

1 Select User within Settings menu pane

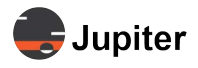

- 2 Select the user whose account you wish to modify and click the edit icon
- 3 Make the appropriate changes and click **Yes** to save the changes

#### Figure 5.7: Delete user

| e Jupiter                                       |                       |                      |                                            | admin | 💑   ①   ⊕   Mimic : |
|-------------------------------------------------|-----------------------|----------------------|--------------------------------------------|-------|---------------------|
| (!)<br>Alarm                                    | 🕒 Add 🖉 Edit 🕞 Delete | Authorities Search   | Q Search                                   |       |                     |
|                                                 | Account ID            | Full Name            | Email                                      | Phone | Availability        |
| Hotkeys                                         | admin                 | admin                |                                            |       | Yes                 |
| <u>.</u>                                        | user                  | user                 |                                            |       | Yes                 |
| Users                                           | thirdParty            | thirdParty           |                                            |       | Yes                 |
| 1                                               | DemoTest              | Add Delete Test Dude |                                            |       | Yes                 |
| System<br>Config<br>Corfi<br>Advanced<br>Option |                       | Me                   | Are you sure to delete the user?     OK C2 | mcel  |                     |
| Gard<br>Upgrade<br>€                            |                       |                      |                                            |       |                     |
| System<br>Upgrade<br>License                    |                       |                      |                                            |       |                     |

### **Delete User**

- 1 Select User within the Settings menu pane
- 2 Select the user whose account you wish to delete and click Delete
- 3 When asked to confirm deletion of the user, click O

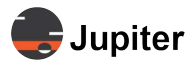

# 5.4 System Config

### Change the IP Address of the J400/J600.

#### Figure 5.8: Change IP address

| System Config                                                            |               |
|--------------------------------------------------------------------------|---------------|
|                                                                          |               |
| IP                                                                       |               |
| After the IP address of the device<br>is modified, it will automatically | 192.168.9.127 |
| jump to the IP address. Make sure that the target IP is correct          | 255.255.255.0 |
| and valid before you modify it.                                          | 0.0.0.0       |
|                                                                          | Save          |
|                                                                          | Save          |

- 1 Select System Config from the Settings pane
- 2 Enter the new IP address in the top text box
- 3 Click Save

# 5.5 Board Upgrade

#### Figure 5.9: Board Upgrade page

| 曼 Jupiter          |                            |                               |       |  |  |                       |       | admin | 5 |  | Mimic |  |
|--------------------|----------------------------|-------------------------------|-------|--|--|-----------------------|-------|-------|---|--|-------|--|
| System -           | Input                      | Output                        | Other |  |  |                       |       |       |   |  |       |  |
| Config             | ကြာ Upgrad                 | de                            |       |  |  |                       |       |       |   |  |       |  |
| Advanced<br>Option | MCU Upgra                  | ade                           |       |  |  | FPGA Upgrade          |       |       |   |  |       |  |
|                    | Choose File<br>Please choo | No file chosen<br>ose a file. |       |  |  | Please choose a file. | losen |       |   |  |       |  |
| Card<br>Upgrade    | Select All                 | 1                             |       |  |  |                       |       |       |   |  |       |  |
| 1¢j                | IPH2 6                     |                               |       |  |  |                       |       |       |   |  |       |  |

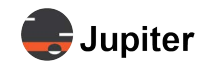

# 5.6 System Upgrade

Figure 5.10: System Upgrade page

| choose a file. |              |
|----------------|--------------|
| Uploa          | ad & Upgrade |
|                | 0%           |
|                |              |
|                |              |
|                |              |
|                |              |

# 5.7 License

License page is only for demo units.

Figure 5.11: License page example

Device ID: 0314683239076

Valid until: Perpetual

Device Number: 1

Update License: Please select a license file Upload

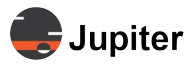

This page has been intentionally left blank

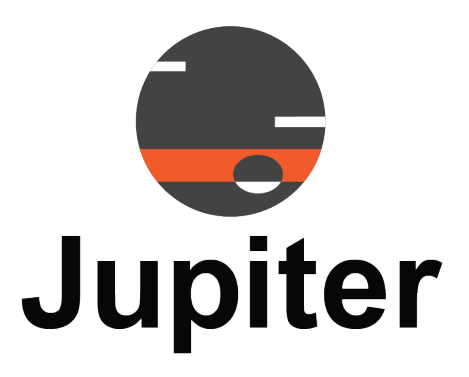

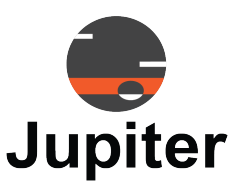

# Chapter 6 TECHNICAL SUPPORT

This chapter includes the following sections:

- Hardware Faults
- Technical Assistance
- Contact Information

# 6.1 Hardware Faults

If you require assistance with any suspected hardware fault, please contact the vendor from whom you purchased the display while within the full warranty period for the display.

# 6.2 Technical Assistance

If you require technical assistance, please contact Jupiter Systems' technical support team. Please provide as much information to the support team about the fault and any steps you have taken in trying to resolve the issue.

# 6.3 Contact Information

- Website
   www.jupiter.com /support
- Phone
   1-510-675-1000
- Email support@jupiter.com
- Mail (physical) ATTN: Technical Support Jupiter Systems 31015 Huntwood Avenue Hayward, CA 94544-7007

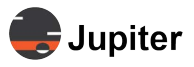

This page has been intentionally left blank

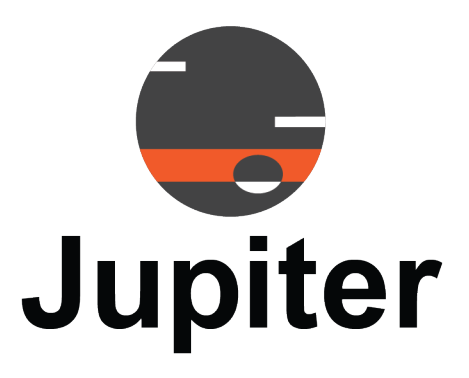

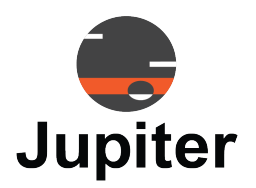

# **List of Figures**

### **Chapter 1. Introduction**

| Linura | 1 1 | Video  | \\/_II | Controllarouin  | anut atraam  | o to diaplay  | 1 day laga | · · · · · · · · · · · · · · · · · · · | $\sim$ |
|--------|-----|--------|--------|-----------------|--------------|---------------|------------|---------------------------------------|--------|
| гюше   |     | VICIEC | vvali  | Controllers. If | IDUI SILEALI | is to display | v devices  |                                       | /      |
|        |     |        |        | 001100001010    |              |               | ,          |                                       | _      |

### Chapter 2. J400/J600 Web Client Login

| Figure 2.1 1/00/1600 Client Login scroon   | Λ |  |
|--------------------------------------------|---|--|
| 1 igule 2.1. 3400/3000 Cilent login Scieen |   |  |

### Chapter 3. Mimic Dashboard

| Figure 3.1. The Mimic Dashboard                                                                    |
|----------------------------------------------------------------------------------------------------|
| Figure 3.2. Mimic with Preview                                                                     |
| Figure 3.3. Mimic without Preview                                                                  |
| Figure 3.4. Three Sections of Mimic Control Panel With List and Thumbnail Views with Preview10     |
| Figure 3.5. Three Sections of Mimic Control Panel With List and Thumbnail Views without Preview 10 |
| Figure 3.6. Cropping Example11                                                                     |
| Figure 3.7. Rename Input Example13                                                                 |
| Figure 3.8. Set Input Example with Preview14                                                       |
| Figure 3.9. Set Input Label Example14                                                              |
| Figure 3.10. IP Signal page16                                                                      |
| Figure 3.11. Layout Viewed by List or Thumbnail17                                                  |
| Figure 3.12. Mimic Layout Cycling Control Bar19                                                    |
| Figure 3.13. Mimic Layout Control Bar20                                                            |
| Figure 3.14. Setting Scenes Timing Interval                                                        |
| Figure 3.15. J400/J600 Video Wall Status Selector21                                                |
| Figure 3.16. Status of J400 video wall controller                                                  |
| Figure 3.17. Control Board Status                                                                  |
| Figure 3.18. Input Board Status23                                                                  |
| Figure 3.19. Fan Status                                                                            |
| Figure 3.20. The system tool bar shows basic information about the user, hot standby alarms and UI |
| language24                                                                                         |

### Chapter 4. Video Wall Settings

| Figure 4.2. The Settings Menu                                        | 25 |
|----------------------------------------------------------------------|----|
| Figure 4.3. Settings Video Wall: Add a Video Wall                    | 26 |
| Figure 4.4. Walls, Sub-Windows, Columns and Rows                     | 26 |
| Figure 4.5. Video Wall Configuration Parameters                      | 27 |
| Figure 4.6. Background Image Settings                                | 29 |
| Figure 4.7. Preview Board provides stream on Mimic and in Thumbnails | 30 |
| Figure 4.8. Preview Board                                            | 31 |
| Figure 4.9. IP Board   Preview Board                                 | 32 |
| Figure 4.10. IP Decoder Input Board Scenario                         | 33 |

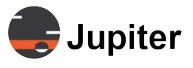

| Figure 4.11. Network Configuration for each IP Decoder port            | 33 |
|------------------------------------------------------------------------|----|
| Figure 4.12. IP Source Configuration for IP Camera Source Using Custom | 36 |
| Figure 4.13. IP Source for StreamPoint Source Using Custom             | 36 |
| Figure 4.14. EDID page                                                 | 37 |
| Figure 4.15. Custom resolution settings                                | 38 |
| Figure 4.16. Custom resolution settings                                | 38 |

### Chapter 5. Administrative Settings

| Figure 5.1. Backup images              | 9 |
|----------------------------------------|---|
| Figure 5.2. Upload and Restore         | 0 |
| Figure 5.3. Alarm page4                | 0 |
| Figure 5.4. Add new user4              | 1 |
| Figure 5.5. Defining access privilege4 | 2 |
| Figure 5.6. Edit user account          | 2 |
| Figure 5.7. Delete user                | 3 |
| Figure 5.8. Change IP address          | 4 |
| Figure 5.9. Board Upgrade page4        | 4 |
| Figure 5.10. System Upgrade page4      | 5 |
| Figure 5.11. License page example      | 5 |

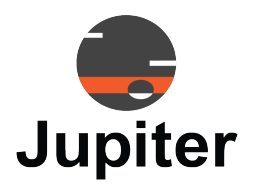

# **List of Tables**

### **Chapter 3. Mimic Dashboard**

| Table 3.1. Crop Input Options                  |    |
|------------------------------------------------|----|
| Table 3.1. Mimic Layout Control Bar Options    |    |
| Table 3.2. System Tool Bar                     | 24 |
| Chapter 4. Video Wall Settings                 |    |
| Table 4.1. Video Wall Configuration Parameters | 27 |
| Table 4.2. IP Board   Decoder Board            |    |
| Chapter 5. Administrative Settings             |    |
| Table 5.1. Access Privilege Definitions        |    |

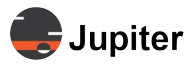

This page has been intentionally left blank

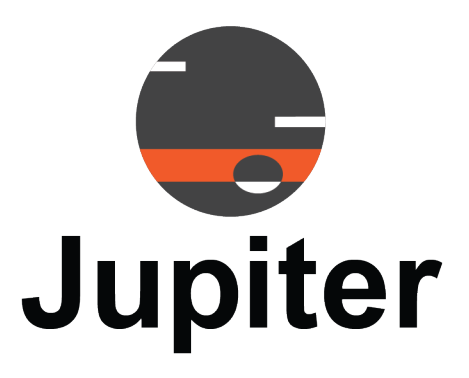

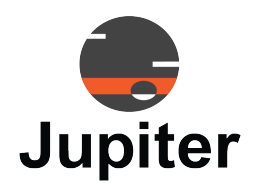

# INDEX

## Α

Add an Input Source to a Layout 7 Add Label or Graphic to Video Window 14 Alarm  $40\,$ 

# С

Change IP address 44 Contact Information 47 Control Board Status 22 Crop Input 11 Custom Resolution 38

## D

Default Login Credentials 3

## Ε

EDID 37 Extended Display Identification 37

## I

Input Label Options 16 Input Source 11 IP Decoder 33 IP Signal 16

### J

J400/J600 Status 21 J400/J600 Video Wall Selector 21 J-Series architecture 1

### L

Layouts 16 License for demo units 45

### Μ

Mimic Layout Control Bar 20

Mimic Layout Control Bar Options 20 Mimic Layout Cycling Control Bar 19 Mimic Layout Cycling Controls 19

### Ρ

Preview 30

### R

Rename Input Source 13 Restore a System Configuration Upload and Restore 40

### S

Setting Scenes Timing Interval 20 Settings Menu 25 System Tool Bar 24 System Upgrade 45

## Т

Technical Assistance 47 Technical Support 47

## U

Users 41

## V

Video Wall Configuration 26 Video Wall Configuration Parameters 27

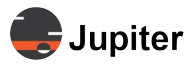

This page has been intentionally left blank

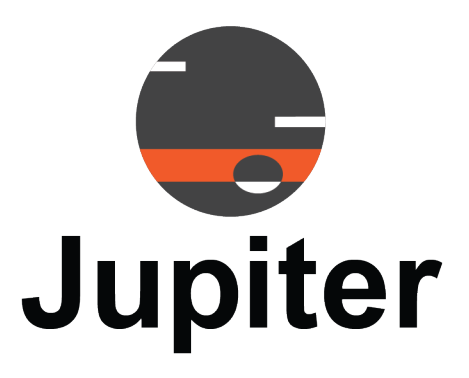